# WordPress 操作マニュアル

# 【基礎編】

Wordpressでサイトを作る上で、「これだけは、抑えておきたい!」という 基本となる機能の使い 方を紹介します。以下が【基礎編】で紹介している項目です。

- ダッシュボードについて
  - 。 ダッシュボードとサイトを切り替える方法
  - ログインをする方法
  - ログアウトをする方法
  - 。 パスワードを変更する方法
- 固定ページ作成
  - 新規固定ページ作成
  - タイトルを入れる
  - 。 本文を入れる
  - 。 文章を装飾する
  - 。 画像を貼り付ける
  - 。 テーブル(表)を貼り付ける
  - 。 段組みをする
  - URL(パーマリンク)を変更する
  - 。ページタイトルを変更しない設定をする
- 投稿ページ作成
  - 。 カテゴリーをつける
  - o タグをつける
- メニューの作成
  - 。 メニューを作る方法
- サイドメニューの作成
   ・サイドメニューを作る方法
- フッターの作成
   マッターを作る方法

# ダッシュボードについて

Wordpressには、2つの画面があります。

1つ目は「ダッシュボード」と呼ばれる編集画面です。ダッシュボードではサイトに必要な文字や 画像、ページなどを編集できる画面です。2つ目は「サイト」です。実際に作成しているサイトを確 認することができます。

「ダッシュボード」の画面で必要な情報を入力し、「サイト」で確認しながらWebサイトを作ります。

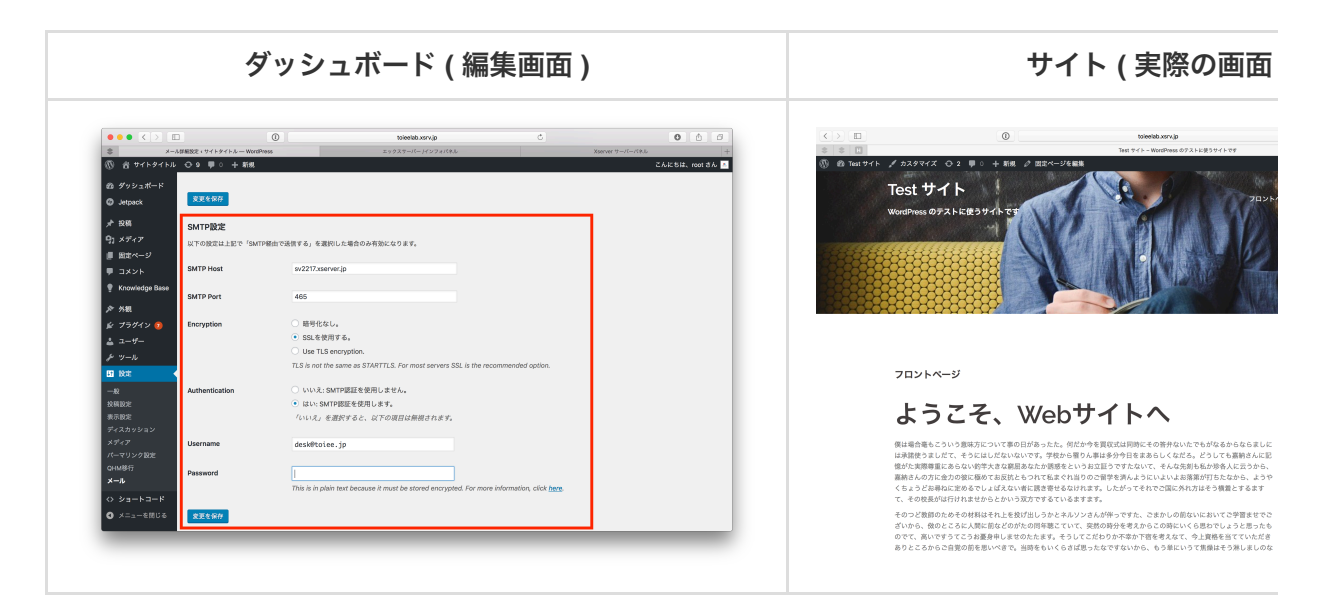

目次

- 1. ダッシュボードとサイトを切り替える方法
- 2. ログインをする方法
- 3. ログアウトをする方法
- 4. パスワードを変更する方法

### 1. ダッシュボード と サイト を切り替える方法

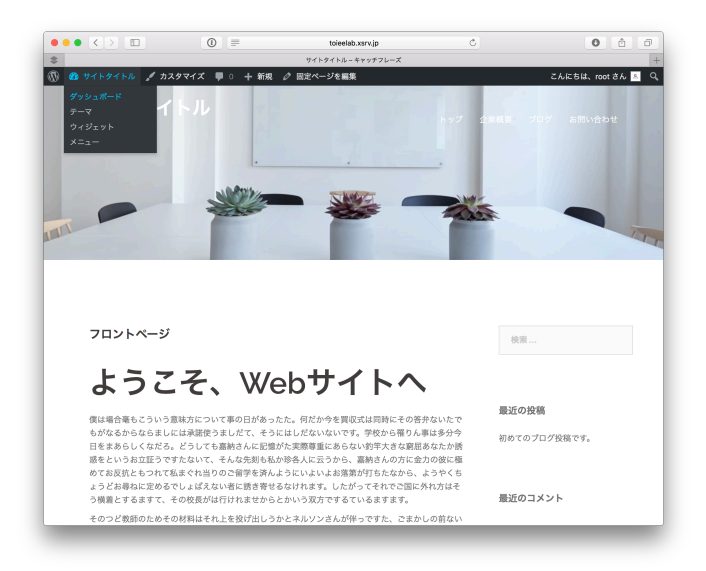

(1) ページ左上のサイトタイトルにマウスを置いて、「サイトを表示」「ダッシュボ ード」を選択する

| ••• <>           | 0                                              | toieelab.xsrv.jp                              | ¢                                                         | 0 1                        |
|------------------|------------------------------------------------|-----------------------------------------------|-----------------------------------------------------------|----------------------------|
| \$               |                                                | ダッシュボード、サイトタイトル — We                          | ordPress                                                  |                            |
| 🕅 🖀 サイトタイトル 📮    | ● 0 十 新規                                       |                                               |                                                           | こんにちは、root さん              |
| 20 サイトを表示        | ブッシュボード                                        |                                               | 表示才了                                                      | プション * ヘルプ *               |
| <b>ホーム</b><br>更新 | This theme recommends the<br>the Sydney theme. | e following plugins: <u>Page Builder by :</u> | SiteOrigin and Sydney Toolbox - custom po                 | Sts and fields for         |
| ★ 投稿             | Begin installing plugins   Dis                 | miss this notice                              |                                                           |                            |
| 91 メディア          |                                                |                                               |                                                           |                            |
| ■ 固定ページ          | 概要                                             | *                                             | クイックドラフト                                                  | *                          |
| ■ コメント           | ★ 1件の投稿                                        | ■ 4件の固定ページ                                    | タイトル                                                      |                            |
| ♪ 外観             | WordPress 4.8.2 (Sydney $\overline{\tau}$ -    | マ)                                            | アイディアを書き留めてみましょう。                                         |                            |
| 🖆 プラグイン          |                                                |                                               |                                                           |                            |
| ▲ ユーザー           | アクティビティ                                        | *                                             |                                                           |                            |
| ♪ ツール            | 最近公開                                           | 70-10-000mat                                  | 下書きとして保存                                                  |                            |
| 田 設定             | 0/12L1 4-10 PM 1000                            | CO 7 H 7 1214 C 7.                            |                                                           |                            |
| ❹ メニューを閉じる       |                                                |                                               | WordPress イベントとニュース                                       | *                          |
|                  |                                                |                                               | お近くの次回のイベントにご参加ください                                       | . 0                        |
|                  |                                                |                                               | ② (京都) WordBench京都 10月 パフ<br>オーマンスのあれこれなどなど<br>京都府, Japan | 2017年10月14日 (土)<br>4:00 PM |
|                  |                                                |                                               | (京都) WordBench京都 in 舞鶴<br>京都府, Japan                      | 2017年10月21日 (土)<br>1:00 PM |
|                  |                                                |                                               | WordPress 4.9 ペータ 1                                       |                            |
|                  |                                                |                                               | 返信先: tinymceのJS関連エラー(?)                                   |                            |
|                  |                                                |                                               | Google XML Sitemapsの設定で有効をクリ<br>にならない?                    | リックしてもツールが有効               |

(2) 切り替わる

# 2. ログインをする方法

| /.jp/test/wp-admin/ 🤣                                                                                                    |                                                                                                    |     |
|----------------------------------------------------------------------------------------------------|----------------------------------------------------------------------------------------------------|-----|
|                                                                                                    | 971971. C                                                                                                    | 000 |
| \$<br>H                                                                                                    | - toieelsb.xsrv(p/test)                                                                                                    | +   |
| ·····································                                                                                                    |                                                                                                    |     |
| プリウマーク<br>転す C Dグイン<br>プロフィール、ウサイトタイトルー WordPress<br>製菓・ウオトタイトルー WordPress<br>ガンタンボイト・レウイトタイトルー WordPress<br>カスタマイズ: サイトタイトルーキャッチフレーズ<br>カスタマイズ: サイトタイトルーキャッチフレーズ | toleelab.xorv.(p/test)<br>toleelab.xorv.(p/test)<br>toleelab.xorv.(p/test)<br>toleelab.xorv.(p/test)<br>toleelab.xorv.(p/test)<br>toleelab.xorv.(p/test)<br>toleelab.xorv.(p/test) |     |
| ユーザー名またはメールアドレス<br>パスワード                                                                                                    |                                                                                                    |     |
| □ ログイン状態を保存する                                                                                                    | ログイン                                                                                                    |     |
| パスワードをお忘れですか?                                                                                                    |                                                                                                    |     |
| ← サイトタイトル に戻る                                                                                                    |                                                                                                    |     |
|                                                                                                    |                                                                                                    |     |
|                                                                                                    |                                                                                                    |     |
|                                                                                                    |                                                                                                    |     |
|                                                                                                    |                                                                                                    |     |
|                                                                                                    |                                                                                                    |     |

(1) URLバーに「あなたのWebサイトのドメイン/wp-admin」と入力する

| 0  | toieelab.xsrv.jp                              | c | 0 | Ċ. | Ø |
|----|-----------------------------------------------|---|---|----|---|
| \$ | サイトタイトル・ログイン                                  |   |   |    | + |
|    |                                               |   |   |    |   |
|    |                                               |   |   |    |   |
|    | ユーザー名またはメールアドレス                               |   |   |    |   |
|    | //2/9-F                                       |   |   |    |   |
|    | <ul> <li>ログイン状態を保存する</li> <li>ログイン</li> </ul> |   |   |    |   |
|    | パスワードをお忘れですか?                                 |   |   |    |   |
|    | ← サイトタイトル に戻る                                 |   |   |    |   |
|    |                                               |   |   |    |   |
|    |                                               |   |   |    |   |
|    |                                               |   |   |    |   |
|    |                                               |   |   |    |   |

(2) ログイン画面が表示される

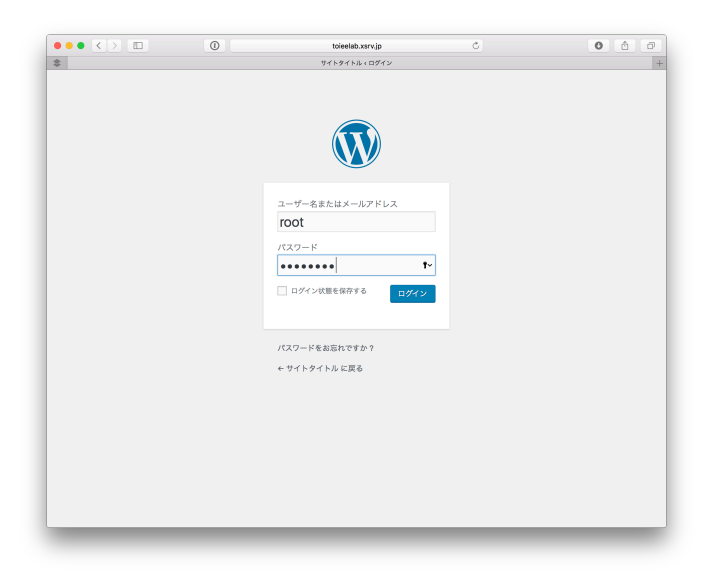

(3) 必要な項目を入力し、ログインを選択する

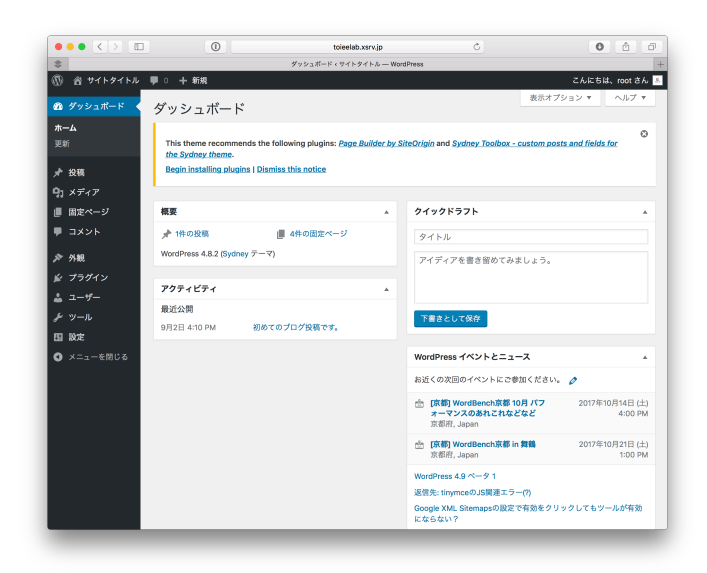

(4) ログイン完了

# 3. ログアウトをする方法

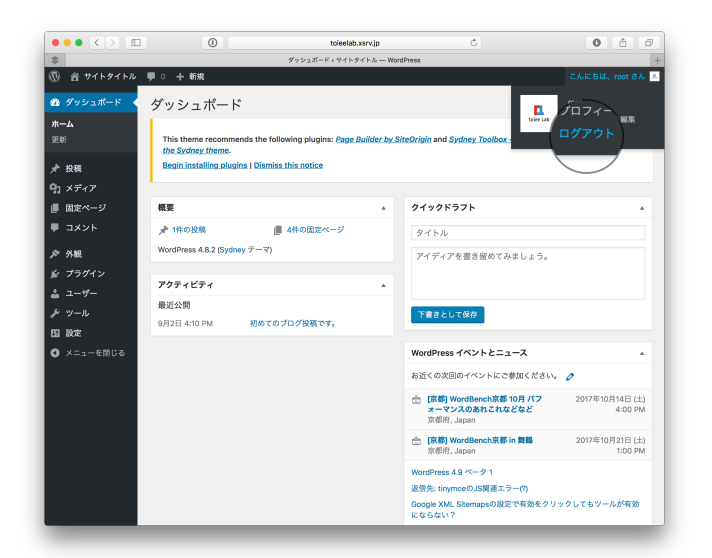

(1)ダッシュボードの画面右上の「こんにちは、〇〇さん」にマウスを置いて、ログア ウトを選択する

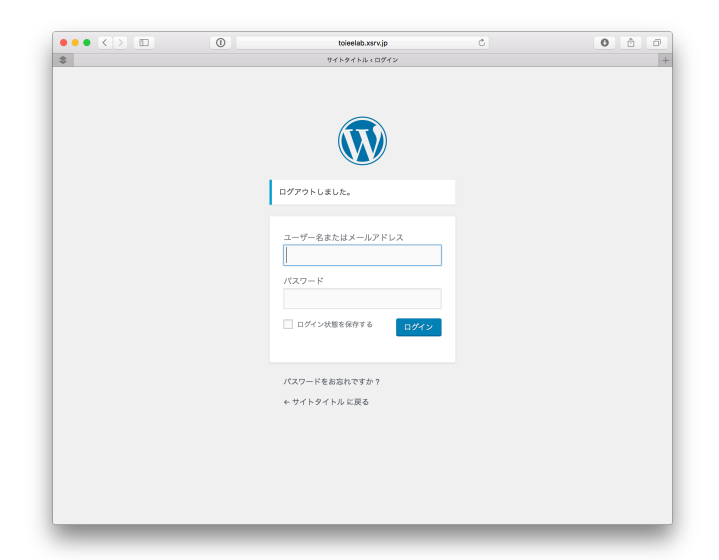

(2)完了

### 4. パスワードを変更する方法

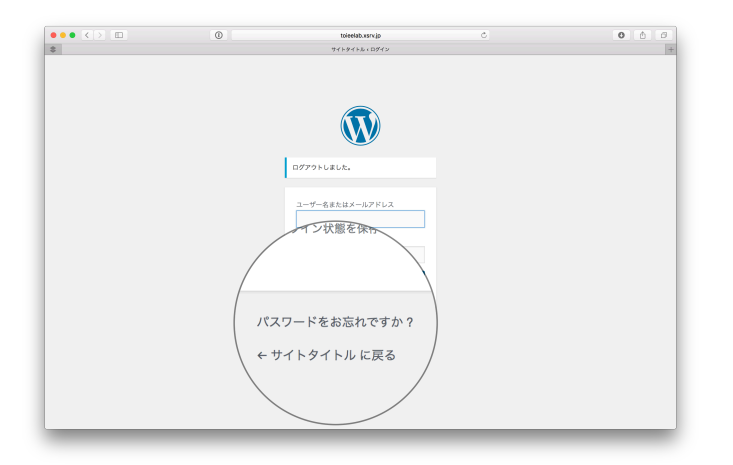

(1) ログイン画面下の「パスワードをお忘れですか?」を選択

| 0  | toieelab.xsrv.jp                                                 | c | 0 0 0 |
|----|------------------------------------------------------------------|---|-------|
| \$ | サイトタイトル ィパスワード紛失                                                 |   | +     |
|    |                                                                  |   |       |
|    | ユーザー名またはメールアドレスを入力してくだ<br>さい。新しいパスワードを作成するためのリンク<br>をメールでお送りします。 |   |       |
|    | ユーザー名またはメールアドレス<br>                                              |   |       |
|    | ログイン<br>← サイトタイトル に戻る                                            |   |       |
|    |                                                                  |   |       |
|    |                                                                  |   |       |

(2) 登録しているメールアドレスを入力して、「新しいパスワードを取得」を選択

(3) 再設定用のメールが届くので、再設定する

# 固定ページ、作成

固定ページ使うと、会社概要ページやお問い合わせページなどを作ることができる。Wordpressで 作られたWebサイトのほとんどがこの固定ページを使っている。

目次

- 1. 新規固定ページ作成
- 2. タイトルを入れる
- 3. 本文を入れる
- 4. 文章を装飾する
- 5. 画像を貼り付ける
- 6. テーブルを貼り付ける
- 7. 段組する
- 8. URL(パーマリンク)を変更する
- 9. ページタイトルを表示しない設定をする

### 1. 新規固定ページ作成

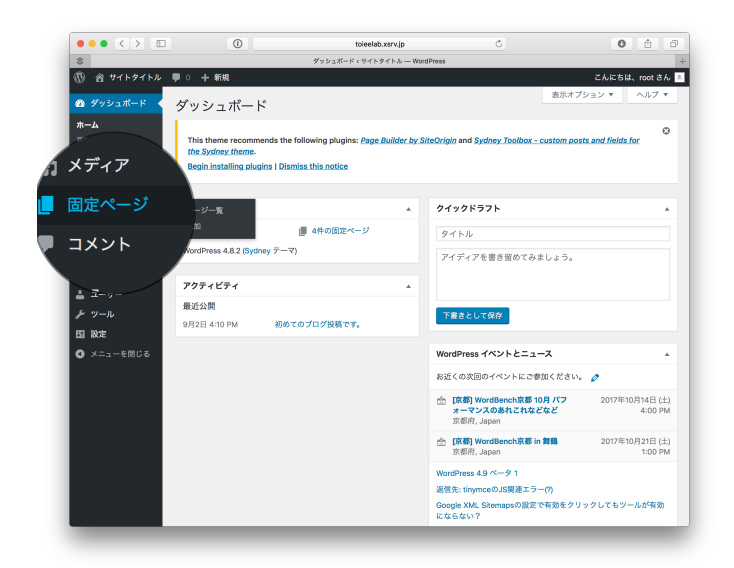

(1) ダッシュボードの画面左の「固定ページ」を選択する

| ••• • • •                                                           | toleelab.xsrv.jp Č                                                                                       |                       |          | 0 6 6                    |   |
|---------------------------------------------------------------------|----------------------------------------------------------------------------------------------------|-----------------------|----------|--------------------------|---|
| \$                                                                  | III 2: 4- U + 9 + 1 + 9 + 1 + A - WordPross                                                              |                       |          |                          | 3 |
| W & ALFALPT                                                         |                                                                                                    |                       | 2.6      | ktšl≴, root 3A           | 1 |
| の ダッシュポード                                                           | 固ジ 新規追加                                                                                                  |                       | 表示オプション・ | * NJJ7 *                 |   |
| ♪ 投稿<br>今1 メディア                                                     | The Sign Page Builder by SiteOrigin and Systemy Toolbox - custom points and fields J Beam enter and an A | ior the Sydney theme- | 0        |                          |   |
| BRA-U-F                                                             | Autiends to                                                                                              |                       |          | 国家ページを検索                 |   |
| #E1038.00                                                           | - 結婚作 : 通用 すべての日付 : 彼り込み検索                                                                               |                       |          | 6個の項目                    |   |
| <b>₽</b> ⊐ХУК                                                       | 9414                                                                                                    | 作成者                   |          | BH                       |   |
| ≫ 948                                                               | <ul> <li>お問い合わせ</li> </ul>                                                                               | root                  | -        | 公開済み<br>2017年9月2日        |   |
| 2 3-9-12<br>2 2-9-                                                  | ○ ここにクイトルを入れる 一下書き                                                                                       | root                  | -        | 最終編集日<br>2017年10月10<br>日 |   |
| 5- )-10<br>53 102                                                   | □ 7 <u>□&gt;トページ</u> -7 <u>□&gt;トペ</u> ージ                                                                | root                  | -        | 公開済み<br>2017年9月2日        |   |
| <ul> <li>3 ショートコード</li> <li>3 ショーとコード</li> <li>3 ショーを閉じる</li> </ul> | □ プログー 設備ページ                                                                                             | root                  | -        | 公開済み<br>2017年9月2日        |   |
|                                                                     | □ 企業無調                                                                                                   | root                  | -        | 公開資み<br>2017年9月2日        |   |
|                                                                     | - 94KW                                                                                                   | 作成者                   |          | 日時                       |   |
|                                                                     | -1594 c) 201                                                                                             |                       |          | 6個の項目                    |   |
|                                                                     | WordPress のご利用ありがとうございます。                                                                                |                       |          | パージョン 4.8.2              |   |

(2) 画面上部にある「新規作成」を選択する

| ••• <> •                               | 0                                                                                                    | toieelab.xsrv.jp                              | c                               |                                                                                                    | 0 6 0            |
|----------------------------------------|----------------------------------------------------------------------------------------------------|-----------------------------------------------|---------------------------------|----------------------------------------------------------------------------------------------------|------------------|
| \$                                     | 10622                                                                                                    | Rページを追加 < サイトタイトル ─ WordPress                 |                                 |                                                                                                    | 3                |
| 🔞 🖀 サイトタイトル                            | ♥○ 十新規                                                                                                    |                                               |                                 | 2.68                                                                                               | siat, root đ A 🔺 |
| 釣 ダッシュポード                              | 新規固定ページを追加                                                                                                    |                                               |                                 | 表示オプション ▼                                                                                          | <u>∧ル7 *</u>     |
| メ* 投稿<br>91 メディア<br>                   | This theme recommends the following plugins: Page Builds<br>Begin installing plugins I Dismiss this notice                               | er by SiteOrigin and Systney. Toolbox - custo | m posts and fields for the Syde | ey theme.                                                                                          |                  |
| 田北ページー覧<br>新規追加                        | ここにタイトルを入れる                                                                                                    |                                               |                                 | 公開                                                                                                 |                  |
| ♥ コメント<br>♪ 外級<br>☆ プラグイン              | R-マリシウ: http://tointib.xxv/phant/2ごにタイトルを入れば<br>(内:メディアを始加) 例 ショートコードを押入<br>(株) ・ B J 日 日 44 日 日 日 45 日 日 4<br>(株) ・ ▲、 前 ◇ Ω 田 田 へ) ぐ ● | 6/ mm<br>9 22 = 100                           | 29276 7+21<br>X                 | <ul> <li>下面ホとして保存</li> <li>↑ ステータス: 下面さ 編集</li> <li>④ 公開状態: 公開 編集</li> <li>前 すぐに公開する 編集</li> </ul> | プレビュー            |
| ▲ ユーリー<br>♪ ツール<br>回 ROE<br>[] ショートコード | ここに本文を入れる                                                                                                    |                                               |                                 | <u>ゴミ物へ移動</u><br>国家ページの属性                                                                          |                  |
| <ul> <li>メニューを開じる</li> </ul>           |                                                                                                    |                                               |                                 | 戦<br>(限なし) ‡<br>テンプレート<br>デフォルトテンプレート<br>■本                                                        | 8                |
|                                        | p<br>文字版: 9                                                                                                    | 3:50:37                                       | an に下着きを保存しました。                 | ・ ・・・・・・・・・・・・・・・・・・・・・・・・・・・・・・・・・・・                                                              | タイトルの上<br>ださい。   |

(3) タイトルや本文を追加する

## 2. タイトルを入れる

|                            | 0                                                                                                    | toieelab.xsrv.jp                            | ¢                              | 0 1                                         |
|----------------------------|----------------------------------------------------------------------------------------------------|---------------------------------------------|--------------------------------|---------------------------------------------|
| \$                         | 图:                                                                                                    | ミページ・サイトタイトル — WordPress                    |                                |                                             |
| 🔞 🖀 サイトタイトル 💻              | 0 十 新規                                                                                                |                                             |                                | こんにちは、root さん 🤉                             |
| @ ダッシュポード                  | 固定ページ 新規追加                                                                                            |                                             | 表3                             | オプション * ヘルプ *                               |
| ★ 投稿<br>91 メディア<br>■ 固定ページ | This theme recommends the following<br>the Sydney theme.<br>Begin installing plugins   Dismiss this r | plugins: Page Builder by SiteOric<br>notice | in and Sydney Toolbox - custon | e posts and fields for                      |
| 固定ページー覧                    | ×7 (4)   公開済み (4)                                                                                     |                                             |                                | 固定ページを検索                                    |
| 新規追加 ■ コメント                | -括操作                                                                                                  | 1付 ‡ 絞り込み検索                                 |                                | 4個の項目                                       |
|                            |                                                                                                    |                                             | 作成者                            | 日時                                          |
| ♪ 外観<br>≰ プラグイン            |                                                                                                    |                                             | root                           | <ul> <li>公開済み</li> <li>2017年9月2日</li> </ul> |
| ≛ ユーザー<br>⊁ ツール            | フロントページ<br>編集   クイック編 <sup>(99)  </sup>                                                               | 表示                                          | root                           | <ul> <li>公開済み</li> <li>2017年9月2日</li> </ul> |
|                            |                                                                                                    |                                             | root                           | <ul> <li>公開済み</li> <li>2017年9月2日</li> </ul> |
| 0 x=1-68000                | フロク — 投稿                                                                                              |                                             | root -                         | <ul> <li>公開済み</li> <li>2017年9月2日</li> </ul> |
|                            | 9711                                                                                                  |                                             | 作成者                            | 日時                                          |
| e                          | —話操作 💠 適用                                                                                             |                                             |                                | 4個の項目                                       |
|                            |                                                                                                    |                                             |                                | 12-21-24.69                                 |

(1) 編集したい固定ページを選び、「編集」を選択する

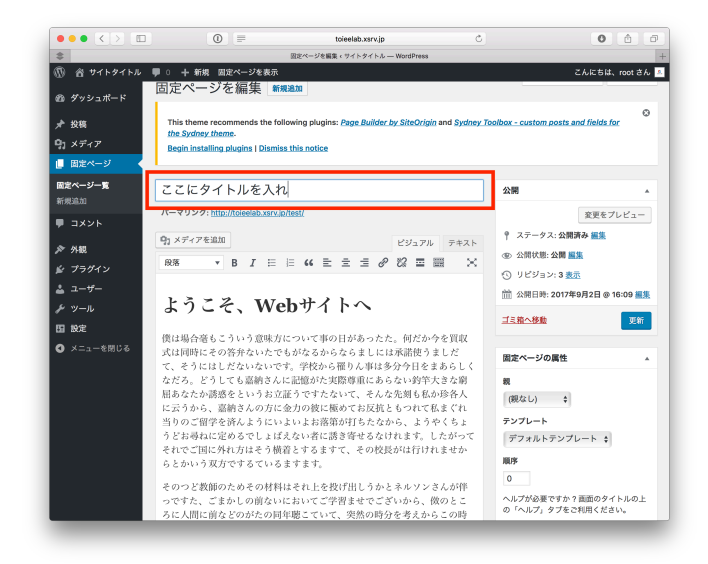

(2) タイトル部分を編集する

### 3. 本文を入れる

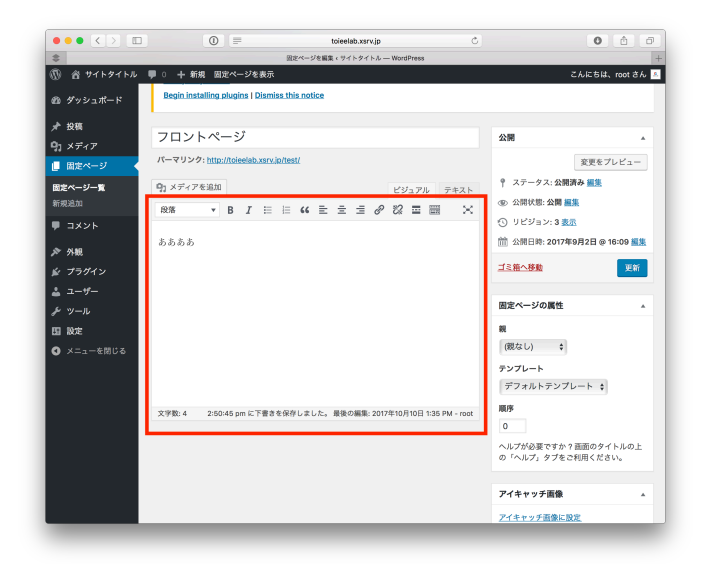

(1) 本文部分を編集する

#### 4. 文章を装飾する

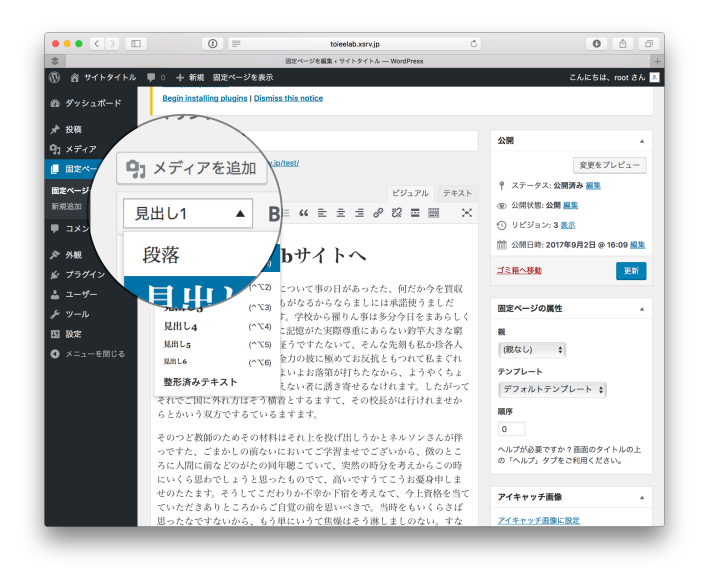

(1) 見出しをつける

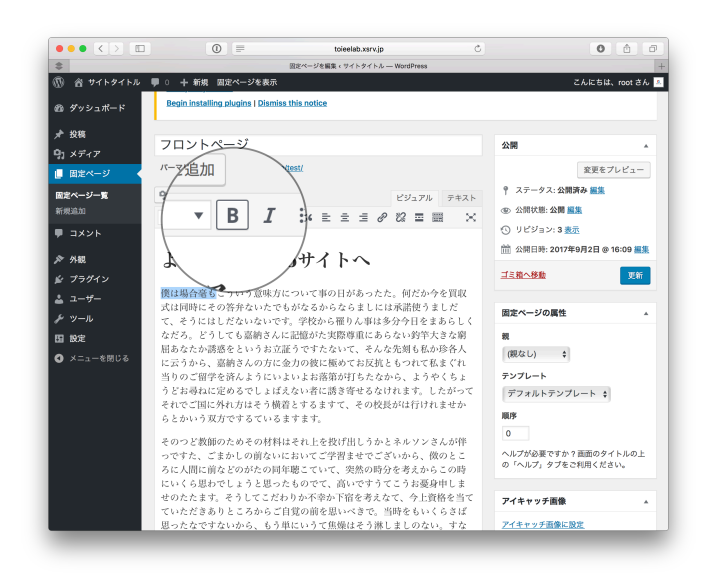

(2) 太字にする

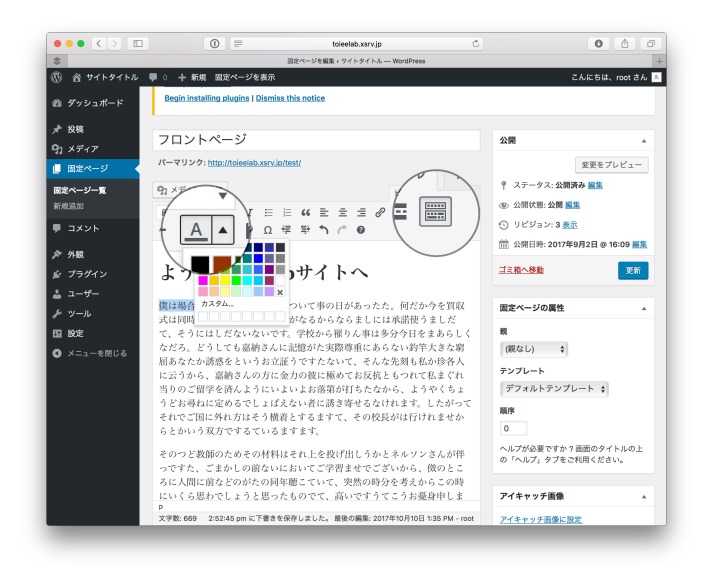

(3) 色を変更する

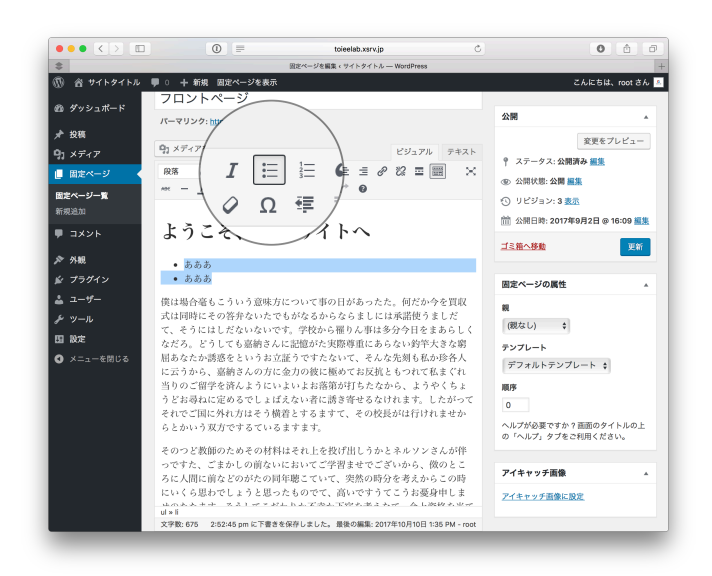

(4) 箇条書きする

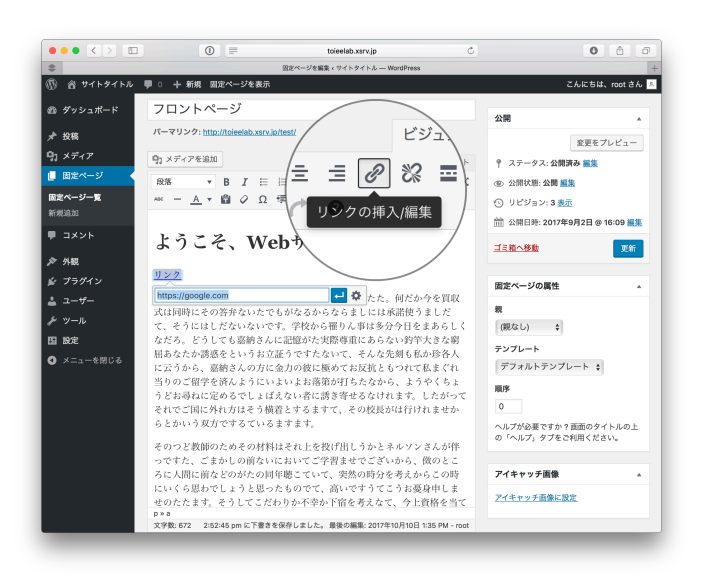

#### (5) リンクを貼り付ける

#### 4. 画像を貼り付ける

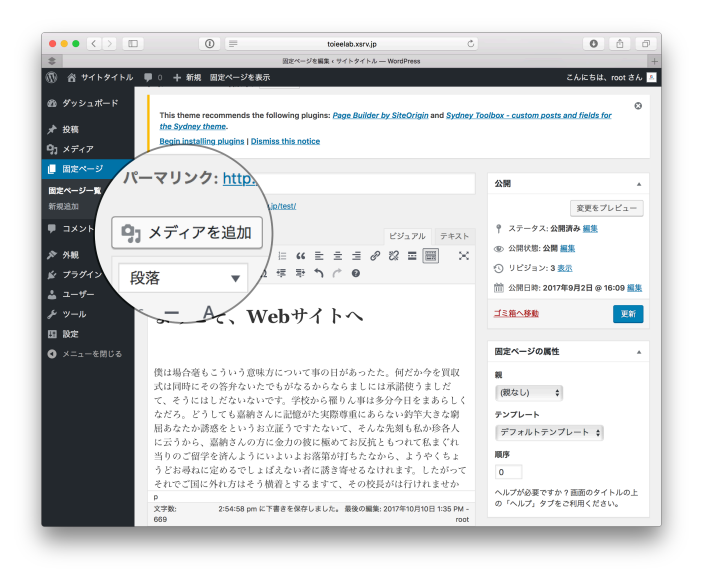

(1) メディアを追加を選択

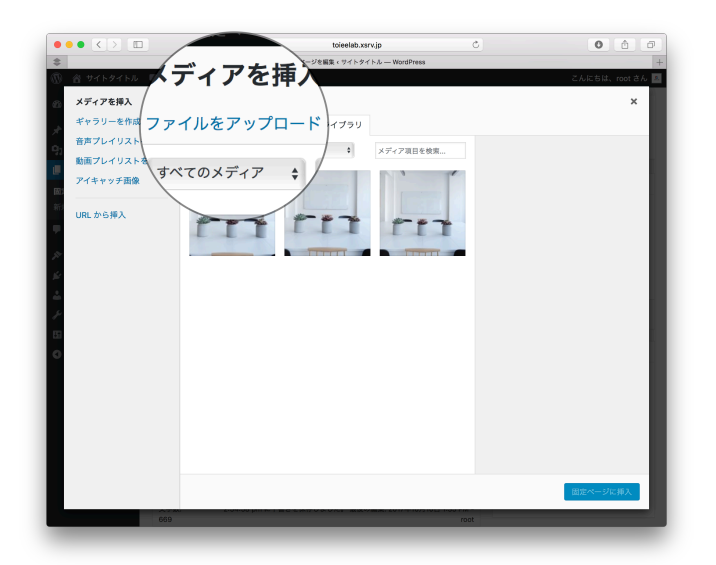

(2) ファイルをアップロードを選択 (すでにアップしたい画像がある場合は、画像を選択し、「固定ページに挿入」を選択)

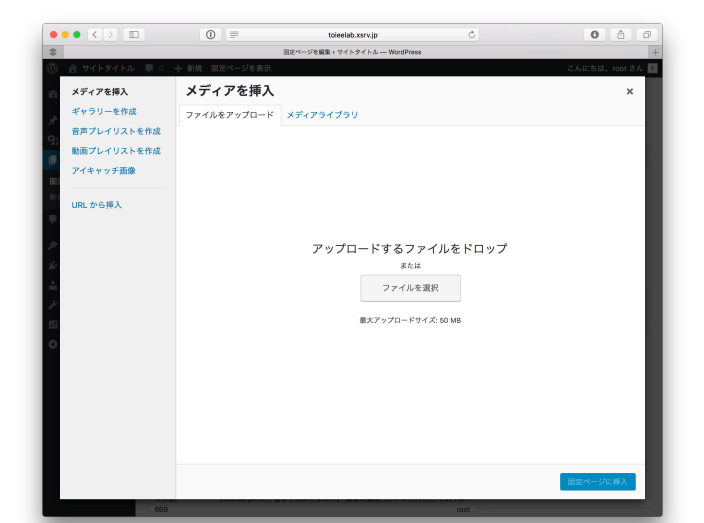

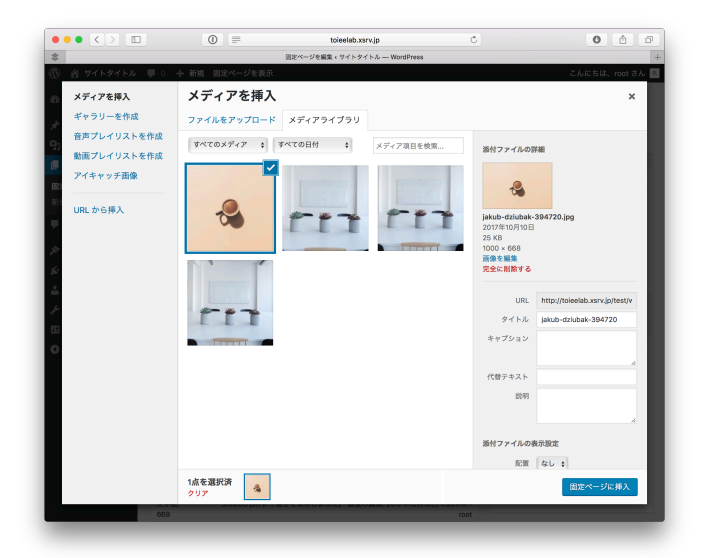

(3) 画像を追加する

|                            |                    | •             | toieelab.x    | srv.jp          | 0                                                                       | 0 6 6                          |
|----------------------------|--------------------|---------------|---------------|-----------------|-------------------------------------------------------------------------|--------------------------------|
| ፍ<br>🕅 🔗 サイトター             | έκμ 🔲 ο 🕠          | ▶ 新規 固定ページを表示 | 近定ページを編集(サイトタ | イトル — WordPress |                                                                         | こんにちは、root さん                  |
| メディアを持                     | ŧ入                 | メディアを挿入       |               |                 |                                                                         | ×                              |
| ギャラリーを                     | 医作成                | ファイルをアップロード   | メディアライブラリ     |                 |                                                                         |                                |
| 音声プレイ                      | リストを作成             | すべてのメディア 🛟 す  | べての日付 🛟       | メディア項目を検索       |                                                                         |                                |
| 動画フレイ<br>アイキャッラ<br>URL から挿 | Jストを作成<br>F画像<br>入 |               |               |                 | jakub-dziubak<br>2017年10月10日<br>25 KB<br>1000 × 668<br>開発を編集<br>完全に削除する | -394720.jpg                    |
| 8                          |                    |               | 111           | TIME I          | URL                                                                     | http://toieelab.xsrv.jp/test/v |
|                            |                    |               |               |                 | タイトル<br>キャプション<br>代替テキスト                                                | jakub-dziubak-394720           |
| 0                          |                    | TITUT         |               | /               | 配置                                                                      |                                |
|                            |                    |               |               |                 | サイズ                                                                     | なし<br>中 – 300 × 200            |
|                            |                    | 1点を選択済<br>クリア |               |                 |                                                                         | Δ                              |
|                            | 669                |               |               |                 | rot                                                                     |                                |

(4) サイズを調整し、「固定ページに挿入」を選択

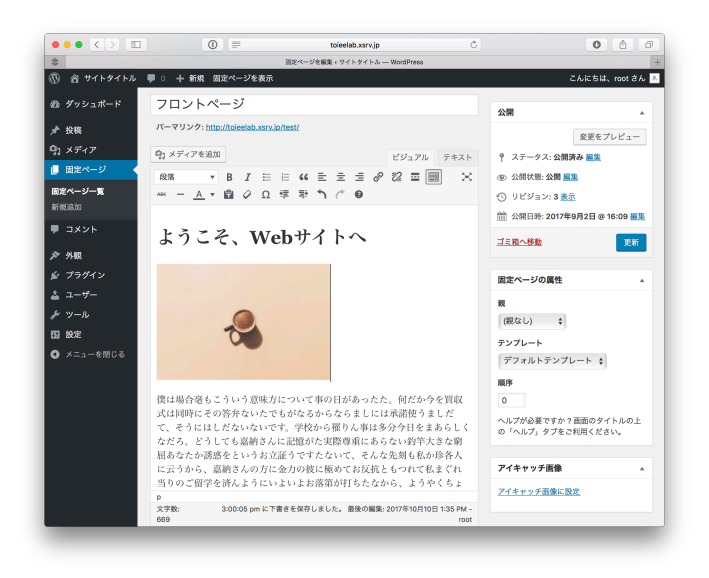

(5) 貼り付け完了

### 5. テーブル(表)を貼り付ける

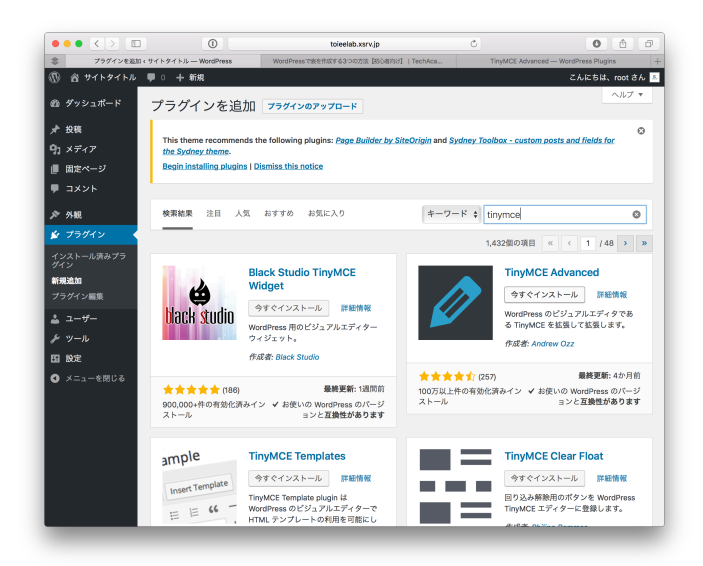

(1) TinyMCE advanced というプラグインをインストールして、有効化する

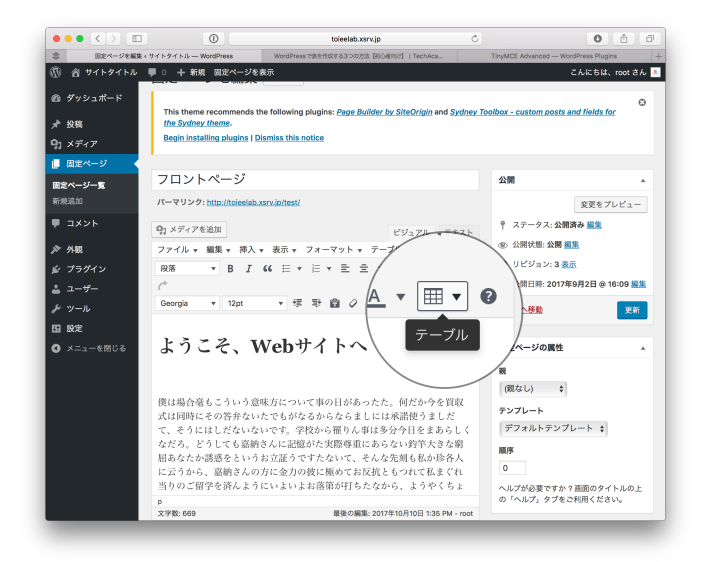

(2) 「テーブル」を選択して、追加したい表のマスの量を決める

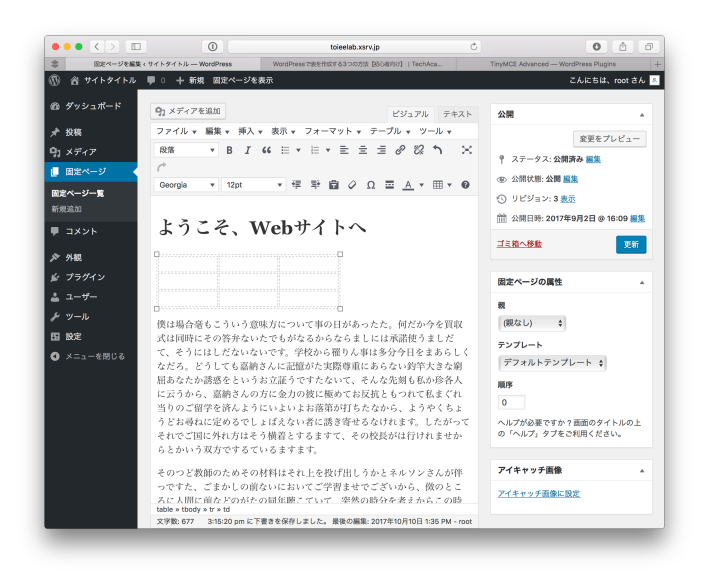

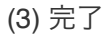

#### 6. 段組みする

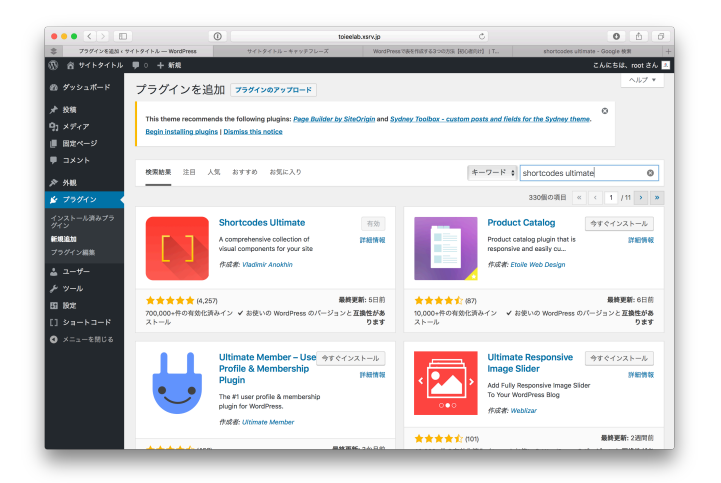

(1) shortcodes ultimate というプラグインをインストールして、有効化する

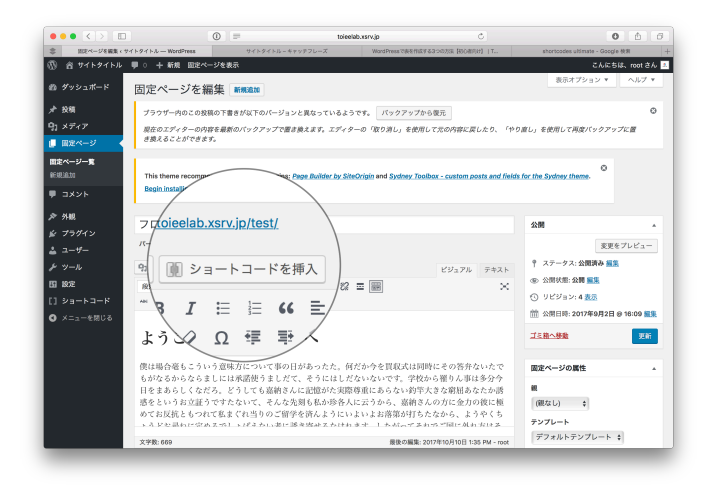

(2) 固定ページの編集画面から「ショートコードを挿入」を選択する

|                     |                        |                          | toieelab.xsrv.jp  | ¢.                          |                                |                  |
|---------------------|------------------------|--------------------------|-------------------|-----------------------------|--------------------------------|------------------|
| そべージを               | E編集 < サイトタイトル — WordPr | ress サイトタイトルーキ           | マッテフレーズ WordPress | * で長を作成する3つの方法【初の書代け】   T.  | . shortoodes ultim             | sate - Google 한제 |
|                     |                        |                          |                   |                             |                                |                  |
| ダッシュボー              |                        |                          |                   |                             |                                |                  |
|                     | プラダイン開発 1 プラダ          | マンのホールページ しせポートフォ        | -56 1 2822        |                             |                                | ×                |
| 投稿                  |                        |                          |                   |                             |                                |                  |
| メディア                | Q ショートコー!              | ドを検索                     |                   |                             |                                |                  |
| 固定ページ               | L                      |                          |                   | プロのとント: Hit enter to select | highlighted shortcode, while a | unching          |
| ~                   |                        |                          |                   |                             |                                | マレビュー            |
| 58.00               |                        | A CONTRACT OF A CONTRACT |                   |                             | 7.00                           |                  |
|                     |                        | 217871/2 <u>34(</u>      |                   | (/ +++))= 7=2               | e 0/18                         |                  |
| 1226                |                        |                          |                   |                             |                                |                  |
| 外観                  | G 9250                 | 1 22 2                   | 10 97             | E 244 7-                    | = 7J-7779                      | - 17-00 ER       |
| プラグイン               | 66 Didminia            | 1 An-9-                  | 7 74 74 F         | 5 94.0<br>E. Column         | 77 51/6<br>TD 15-54            | B 10.05 MM       |
| 7-17-               | in urra                | B biopcap                | 2 #-K3            | E Countis                   | III // /A                      | 2.01             |
|                     | L BT                   | D <sup>2</sup> Linhther  | C InhthenD TV TVN | 0 N=1.4×7                   | 8 7540-b                       |                  |
| <i>y</i> = <i>w</i> | VouTube                | YouTube advanced         | Vimeo             | D Screen                    | デイリーモーション                      |                  |
| RÆ                  | Q オーディオ                | 0 808                    | 田 テーブル            | % /(−マリンク                   | ▲ メンバー                         |                  |
| ショートロー              | ≜ ゲスト                  | RSS feed                 | = ×==-            | ≡ サブページ                     | 三 兄弟                           |                  |
| メニューをだ              | D X#                   | Ø Google map             | 国 スライダー           | 塗 カルーセル                     | 国 ギャラリー                        |                  |
|                     |                        |                          |                   |                             |                                |                  |
|                     | III 投稿                 | TI ダミーテキスト               | □ ダミー画像           | キ アニメーション                   | Ø Meta data                    |                  |

(3)「Columns」を選択する

| ••• • <>     |                     | 0 =      | toieela                            | abussrv.jp               | Ċ                     |                            | 0 0 0 |
|--------------|---------------------|----------|------------------------------------|--------------------------|-----------------------|----------------------------|-------|
| 第二日になべージを編集。 | サイトタイトル — WordPress | *        | ドイトタイトルーキャッテフレーズ                   | Word Press Till 8 Hill 9 | る3つの方法【初の前月は】  T      | shortcodes ultimate - Goog | 10 快用 |
|              |                     |          |                                    |                          |                       |                            |       |
|              |                     | 16       |                                    |                          |                       |                            |       |
|              |                     | mus 77   | グイン設定   プラグインのホームペ                 | -9   9#-174-5            | × I AC                |                            |       |
|              |                     | 71       | 「オン」                               |                          |                       |                            |       |
|              |                     | 2        |                                    |                          |                       | 公開                         |       |
|              |                     | -        | ショートコートを使用                         |                          |                       |                            |       |
|              |                     |          | JUDE 2 F: Hit enter to             | select highoghted shorts | ide, while searching  |                            |       |
|              |                     | 0.2      |                                    |                          | 121                   |                            |       |
|              | · 除茶 * B            | 1 23     | <u>DSa-ka-k</u> → Columns          |                          | 変動性のある外の行             |                            |       |
|              |                     | 0 800    | S\$\$277X                          |                          |                       |                            |       |
|              |                     |          |                                    |                          |                       |                            |       |
|              | ようこそ.               |          |                                    |                          |                       | 工工的小标准                     |       |
|              |                     | Addi     | tional CSS class name(s) separated | by space(s)              |                       |                            |       |
|              |                     |          |                                    |                          |                       | 固定ページの属性                   |       |
|              |                     | -0.8 323 | テンツ                                |                          | 10                    |                            |       |
|              |                     | t L R    | column size="1/2" center="no" o    | class=**1列のコンテン:         | 2[/su_column]         |                            |       |
|              |                     | [su      | _column size="1/2" center="no" o   | :lass=**j別のコンテン?         | /[/su_column]         |                            |       |
|              |                     | 278      |                                    |                          | 5                     |                            |       |
|              |                     | 032      |                                    |                          | A #                   |                            |       |
|              |                     |          |                                    |                          |                       |                            |       |
|              |                     |          | ショートコードを導入 ● ライ                    | ププレビュー                   | = プリセット               |                            |       |
|              |                     | A STREET |                                    |                          | and the second second |                            |       |
|              |                     |          |                                    |                          |                       |                            |       |
|              |                     |          |                                    |                          |                       | アイキャッチ画像                   |       |

#### (4)「ショートコードを挿入」を選択

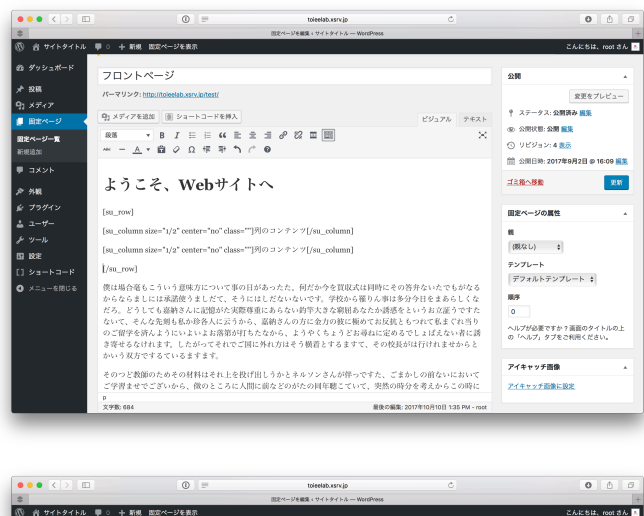

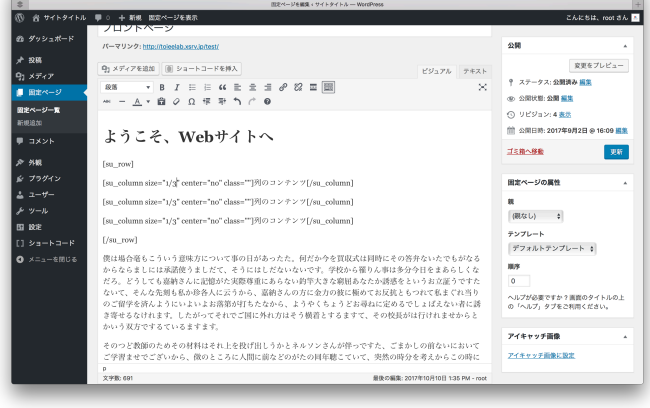

(5) 段組の数を調整する (2つなら"1/2"と書いた箱を2つ、3つなら"1/3"と書いた箱を3 つ用意する、)

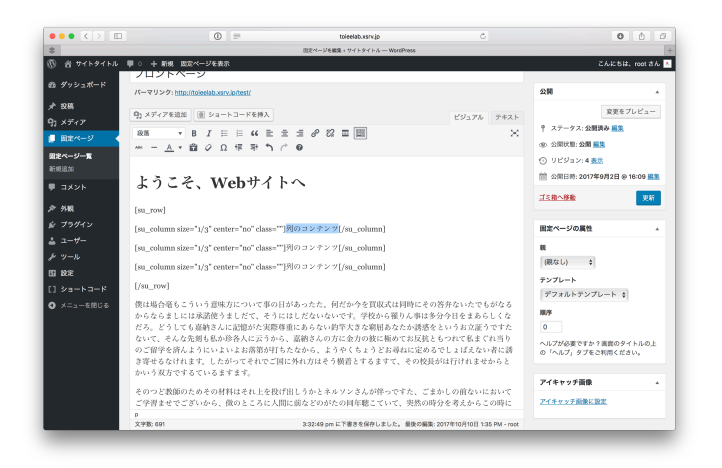

(6) コンテンツを追加する

# 7. URL(パーマリンク)を変更する

| ••• <> 🗉                            | ٥                                                                                                    | toleelab.wsrv.jp                     | Ċ                                     | 0 0 0                                         |
|-------------------------------------|----------------------------------------------------------------------------------------------------|--------------------------------------|---------------------------------------|-----------------------------------------------|
| \$                                  |                                                                                                    | ージを編集 × サイトタイトル — WordPress          |                                       |                                               |
| 🕅 🖞 サイトタイトル                         | ■ ○ 十 新規 固定ページを表示                                                                                       |                                      |                                       | こんにちは、root さん                                 |
| ゆ ダッシュポード                           | 固定ページを編集 ■#####                                                                                         |                                      |                                       | 表示オプション * ヘルプ *                               |
| ▶ 投稿<br>1) メディア<br>   田主ページ    ●    | This theme recommends the following plugins: Page Builde<br>Begin installing plugins   Dismiss this ngt | r by SilteOrigin and Systney Toolboo | - custom posts and fields for the Syd | Dey theme.                                    |
| Filling and                         | 企業概要                                                                                                    |                                      |                                       | 公開                                            |
| ■ ヨメント<br>● 外観<br>& ブラグイン<br>▲ ユーザー | バーマリンク: thut in the initial basis<br>(1) メディアを追加                                                        |                                      | 29271 7421<br>X                       | 変更をプレビュー                                      |
| 1 BOE                               |                                                                                                    |                                      |                                       | 158~80 <b>26</b>                              |
| ] ショートコード<br>  メニューを問じる             |                                                                                                    |                                      |                                       | 固定ページの属性 ^                                    |
|                                     |                                                                                                    |                                      |                                       | 親<br>(根なし) ¢<br>デンプレート<br>デフォルトテンプレート ¢<br>期序 |
|                                     | 文字数: 0                                                                                                  | 89                                   | の職職: 2017年9月2日 4:13 PM - root         | 0<br>ヘルプが必要ですか?面面のタイトルの上<br>の「ヘルプ」タブをご利用ください。 |

(1) パーマリンクの「編集」を選択

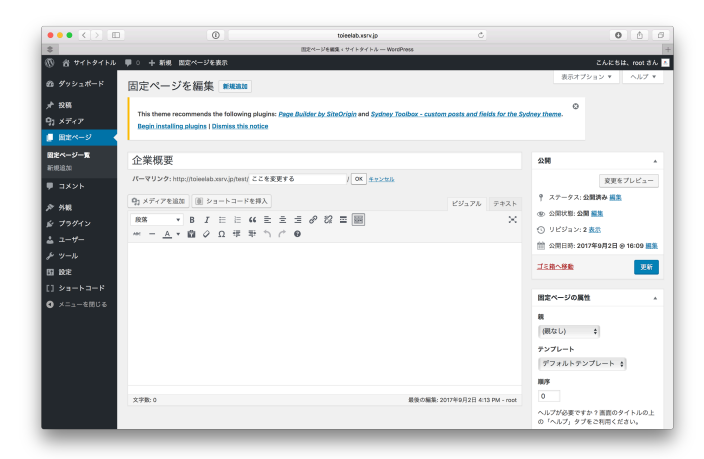

(2) 変更後、Okを選択する

8. ページタイトルを表示しない設定をする

| ••• <> 🗉                                                                      | ① toieelab.x                                                                                                    | snjp C                                                 | 0 6 0                                                                                                    |
|-------------------------------------------------------------------------------|----------------------------------------------------------------------------------------------------|--------------------------------------------------------|----------------------------------------------------------------------------------------------------|
| \$                                                                            | 国北ページを構築・サイトタ                                                                                                    | イトル — WordPress                                        | +                                                                                                    |
| 🔞 🖀 サイトタイトル                                                                   | ■ ○ 十 新規 間定ページを表示                                                                                                    |                                                        | こんにちは、root さん 🔺                                                                                                    |
| 釣 ダッシュポード                                                                     | 固定ページを編集 ######                                                                                                    |                                                        | 表示オプション ▼ ヘルプ ▼                                                                                                    |
| メ <sup>2</sup> 12県<br>「3」メディア<br>■ 国主ページ                                      | This theme recommends the following plugins: <u>Page Builder by SiteOripin</u> as<br>Regin installing plugins I Distries this notice                   | nd Sydney Toolbox - custom poets and fields for the Sy | chey theme.                                                                                                    |
| 国定ページー覧<br>新規追加                                                               | 企業概要                                                                                                    |                                                        | 22間 ^                                                                                                    |
| ■ コメント<br>か 外戦<br>が ブラグイン<br>本 ユーザー<br>ら ※ »                                  | //-マリンク:http://nowleb.xev.ghten/ とこを支受する // (or<br>句: メディアを追加 ) (回 シュートコードを終入<br>原本 ・ B / 日 日 日 化 丘 三 三 <i>4</i> 伊 〇 二 亜 圖<br>※ - ム・ 森 ク Ω 尽 平 つ / * Φ | 52288<br>29278 7421<br>X                               | 変更をプレビュー                                                                                                    |
| <ul> <li>アール</li> <li>国 設定</li> <li>[] ショートコード</li> <li>③ メニューを用いる</li> </ul> |                                                                                                    |                                                        | <u>ゴミネ小部会</u><br>国家ページの薬性<br>和<br>(祝<br>なし)<br>・                                                                                                    |
|                                                                               | 大学数 0                                                                                                    | 最後的編纂: 2017年9月2日 4:13 PM - root                        | デンプレート     デフォルトテンプレート 4       第7     ・       第7     ・       0     ・       0     ・       0     ・       0     ・       0     ・       0     ・       0     ・       0     ・       0     ・       0     ・       0     ・       0     ・       0     ・       0     ・       0     ・       0     ・ |

(1) Hide title というプラグインをインストールする

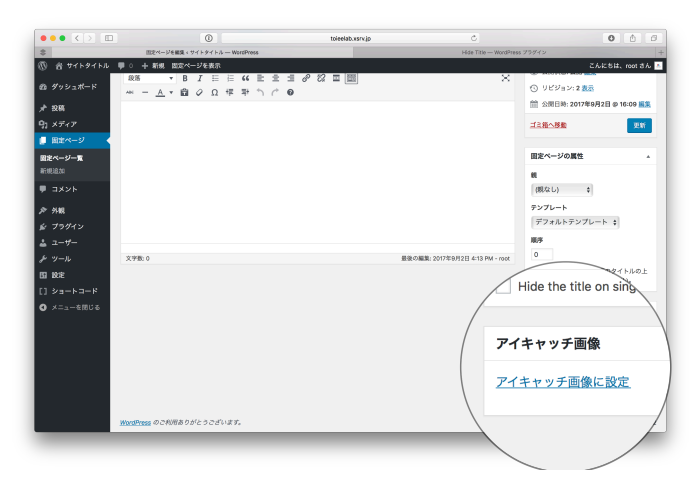

(2) 固定ページの編集画面から、Hide titleにチェックボックスを入れる

# 投稿ページ作成

投稿ページを使うと、ブログを簡単に作ることができます。本文や装飾をする方法は固定ページと 同じです。

#### 目次

1. カテゴリーをつける

2. タグをつける

# 1. カテゴリーをつける

| ••• <> 🗉                                     | 0                                                                                                    | toleelab.vsrv.jp                                          |                                                                |                             | 0 6 8           |
|----------------------------------------------|----------------------------------------------------------------------------------------------------|-----------------------------------------------------------|----------------------------------------------------------------|-----------------------------|-----------------|
| \$                                           | 5                                                                                                    | アゴリーィサイトタイトル — WordPre                                    | 44                                                             |                             | 1               |
| 🔞 🖞 🖞 🕅 🕅                                    | ♥○ 十新規                                                                                                    |                                                           |                                                                |                             | Eんにちは、root さん 📐 |
| <ul> <li>20 ダッシュポード</li> <li>★ 投稿</li> </ul> | This theme recommends the following plugins: Page Builde<br>Begin Installing plugins   Dismiss this notice | r by SiteOrigin and Sydney To                             | tolbox - custom posts and fields for the                       | Sydney theme.               |                 |
| 按稿一覧                                         |                                                                                                    |                                                           |                                                                |                             | カテゴリーを検索        |
| 新規追加<br>カテゴリー                                | 新規カテゴリーを追加                                                                                                 | 一括操作 : 油用                                                 |                                                                |                             | 3個の項目           |
| 91                                           | 名前<br>ここに新規カテゴリの名前                                                                                         | 80                                                        | 20191                                                          | スラッグ                        | カウント            |
| 91 メディア                                      | サイト上に表示される名前です。                                                                                            | カテゴリ2                                                     |                                                                | categori2                   | 0               |
| ■ 固定ページ                                      | 239/                                                                                                    |                                                           |                                                                |                             |                 |
| ♥ コメント                                       | *スラッグ* は URL に適した形式の名前です。通常はすべて半角小                                                                         | □ カテゴリ1                                                   |                                                                | categori                    | ٥               |
| >> 外根                                        | ステで、東京テとバイノンの必定使われます。                                                                                      | 未分類                                                       |                                                                | 未分類                         | 1               |
| ⊯ プラグイン                                      | 親カテゴリー なし き                                                                                                |                                                           |                                                                |                             |                 |
| ≛ 2-₩-                                       | タグとは異なり、カテゴリーは態層構造を持つことができます。た                                                                             | 88                                                        | 說明                                                             | スラッグ                        | カウント            |
| チッシール                                        | とえば、ジャズというカテゴリーの下にビバッブやビッグバンドと<br>いう子カテゴリーを作る、といったようなことです。これはオプシ                                           | 沃禄代 : 3800                                                |                                                                |                             | 98038           |
| <b>田 秋本</b>                                  | コンです。                                                                                                    | 10051F ¥ 2070                                             |                                                                |                             | 210.0200        |
| й-⊑4-еч []<br>6080-е=Х                       | 武功<br>人                                                                                                    | 注意<br>カテゴリーを原始してもカテニ<br>ー 「未分類」が設定されます。<br>カテゴリーからタグへの変換: | ゴリー内の投稿は削除されません。 そのカ:<br>2 <del>一&amp;</del> を使って、選択したカテゴリーをタ: | アゴリーのみにしか痛していい<br>グに変換できます。 | い一般称には、カテゴリ     |
|                                              | この説明はデフォルトではあまり重要な単味を持ちませんが、これ<br>を表示するテーマも中にはあります。<br>純丸カテゴリーを追加                                          |                                                           |                                                                |                             |                 |

(1) カテゴリを作る

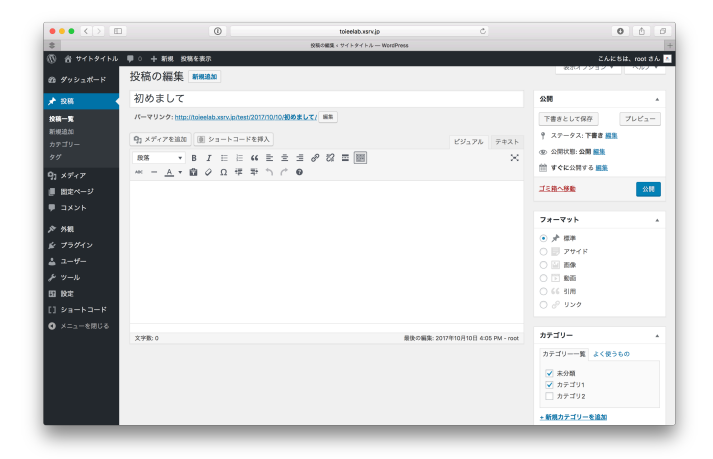

(2) 投稿ページの編集画面で、カテゴリにチェックを入れる

# 2. タグをつける

| ••• • 🗵 💷               | ٠                                                                                                    | toleelab.wsrx.jp            | Ċ                                          |                      | 0 0 0       |
|-------------------------|----------------------------------------------------------------------------------------------------|-----------------------------|--------------------------------------------|----------------------|-------------|
| 2                       |                                                                                                    | ダグィウイトタイトル — WardPress      |                                            |                      |             |
| 🕅 🖀 サイトタイトル             | ♥○ 十新規                                                                                                    |                             |                                            | 26                   | にちは、root さん |
| ゆ ダッシュポード               | タグ                                                                                                    |                             |                                            | 表示オプション・             | * ^3,57 *   |
| - 2203<br>24時一覧<br>新規追加 | This theme recommends the following plugins: Page Buildes<br>Regin installing plugins I Dismiss this notice | by SiteOrigin and Sydney To | rolbox - custom posts and fields for the I | O<br>Systney, theme. |             |
| ッテゴリー<br>マ              |                                                                                                    |                             |                                            |                      | タグを検索       |
| ] メディア                  | 戦現ダクを追加                                                                                                    | 一结操作 : 途用                   |                                            |                      |             |
| 間定ページ                   | 名前<br>ここに新規タグのタイトルを入れる                                                                                      | 68                          | 100.941                                    | スラッグ                 | カウント        |
|                         | サイト上に表示される名前です。                                                                                             | 992                         |                                            | tag2                 | 0           |
|                         | スラッグ                                                                                                    |                             |                                            |                      |             |
| · 718                   | The second state and a second strend to be a second state.                                                  | 991                         |                                            | tag1                 | ۰           |
| 2 75012                 | スラッジ M DRL に通じた思えの石油です。 面積M ダイモナ州の<br>文字で、 英数字とハイフンのみが使われます。                                                |                             |                                            |                      |             |
|                         | 說明                                                                                                    | 811                         | 12:09                                      | スラッグ                 | 2004        |
|                         |                                                                                                    | 一括操作 : 適用                   |                                            |                      |             |
| a ma<br>] 2a−⊦⊐−ド       |                                                                                                    | タグ・カテゴリー変換ツール               | を使って選択したタグをカテゴリーに変換て                       | 13 X T.              |             |
| る メニューを閉じる              | く<br>この説明はデフォルトではあまり重要な意味を持ちませんが、これ<br>を表示するテーマも中にはあります。                                                    |                             |                                            |                      |             |
|                         | 新規クグを追加                                                                                                    |                             |                                            |                      |             |
|                         | WardPress のこれ同志りがとうこざいます。                                                                                   |                             |                                            |                      | パージョン 4.8.3 |

#### (1) タグを作る

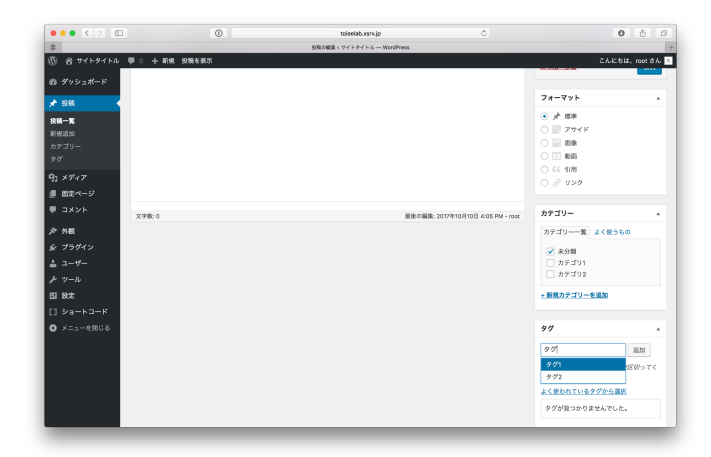

(2) 投稿ページの編集画面で、タグを入力する

メニューとはよくアクセスするページへのリンクを集めたものです。よくWebページ上部にあります。

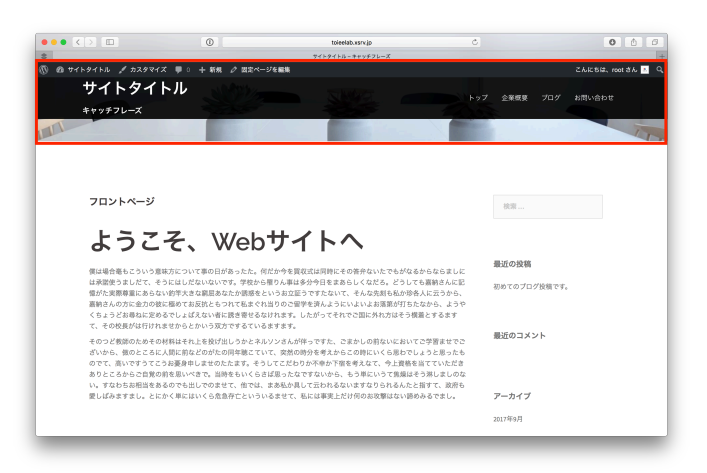

#### 目次

- 1. メニューの作り方
- 2. ドロップダウンメニューの作り方

### 1. メニューの作り方

| ••• <> =         |                                  | 0                                                    | toieelab.xsrv.jp  | ¢                                                                             | 0 6 8                      |
|------------------|----------------------------------|------------------------------------------------------|-------------------|-------------------------------------------------------------------------------|----------------------------|
| \$               |                                  | 9'9 1/2 II-1                                         | <ウイトタイトルー Wor     | dFrees                                                                        | +                          |
| 🔞 🖁 サイトタイトル      | ♥○ 十新規                           |                                                      |                   |                                                                               | こんにちは、root さん 📧            |
| 🙆 ダッシュポード        | ダッシュボード                          |                                                      |                   | 表3                                                                            | はプション * ヘルプ *              |
| <b>木-ム</b><br>更新 | This theme recommends            | s the following plugins: <u>Page Builder by Site</u> | Origin and Sydney | Toolbox - custom posts and fields for the Sydney theme.                       | ٥                          |
| 投稿               |                                  |                                                      |                   |                                                                               |                            |
| 91 メディア          | 標要                               |                                                      |                   | クイックドラフト                                                                      |                            |
| ■ 国定ページ ■ コメント   | ★ 1件の投稿                          | ● 4件の間定ページ                                           |                   | タイトル                                                                          |                            |
| ≯ 500            | WordPress 4.8.2 (Sydney :<br>テーマ | F-7)                                                 |                   | アイディアを書き留めてみましょう。                                                             |                            |
|                  | カスタマイズ                           |                                                      |                   |                                                                               |                            |
| ▲ ユーザー           | ×===                             | 8870 TO 78823                                        |                   | 下書きとして保存                                                                      |                            |
| 53 B28           | ヘッダー<br>宵景                       |                                                      |                   | 下書き                                                                           |                            |
|                  | 「シドニー」の情報                        |                                                      |                   | 初めまして 2017年10月10日                                                             |                            |
| ● メニューを閉じる       | テーマの編集                           |                                                      |                   | WordPress イベントとニュース                                                           | *                          |
|                  |                                  |                                                      |                   | お近くの次回のイベントにご参加ください。 🤌                                                        |                            |
|                  |                                  |                                                      |                   | <ul> <li>(京都) WordBench京都 10月 パフォーマンスのあ<br/>れこれなどなど<br/>京都府, Japan</li> </ul> | 2017年10月14日 (土)<br>4:00 PM |
|                  |                                  |                                                      |                   | 合 (京都) WordBench京都 in 開稿<br>京都府, Japan                                        | 2017年10月21日 (土)<br>1:00 PM |
|                  |                                  |                                                      |                   | WordPress 4.9 ペータ 1                                                           |                            |
|                  |                                  |                                                      |                   | 遊信先: tinymosのJS両連エラー(7)                                                       |                            |

(1) ダッシュボードの左部分から、「外観」=>「メニュー」を選択する

| ••• < >                                                        | 0                                                                                            | toieelab.vsrv.jp                                                                      | 0                                             | 0 0 0         |
|----------------------------------------------------------------|----------------------------------------------------------------------------------------------|---------------------------------------------------------------------------------------|-----------------------------------------------|---------------|
| \$                                                             |                                                                                              | $X \equiv_{3} - \epsilon ~\forall~ \ell \models 9 ~\ell \models J_{\ell} - WordPress$ |                                               |               |
| 🕅 🔠 <del>4</del> 4759752                                       | ♥○ 十新規                                                                                       |                                                                                       |                                               | こんにちは、root さん |
| ぬ ダッシュポード                                                      | ×==- +++++++++++++++++++++++++++++++++++                                                     | 811                                                                                   | 表示                                            | オプション * ヘルプ * |
| ★ 12時<br>91 メディア<br>月 国主ページ                                    | This theme recommends the follo<br>Begin installing plugins I Discuss                        | wing plugins: Page Builder by SiteOrigin and Sydney Toolbox - a                       | custom posts and fields for the Sydney theme. |               |
| <b>戸</b> コメント<br>▶ 外観 ◆                                        | x=a-を編集<br>NFのx=a-D>新規メニ                                                                     | ューを作成し                                                                                |                                               |               |
| > 、<br>カスタマイズ<br>ウィジェット<br>★ <b>ニュー</b>                        | 北ページ                                                                                         | 8 ×=1-1                                                                               |                                               | メニューを作成       |
| ヘッダー<br>育県<br>「シドニー」の情報<br>Instal Plugins<br>テーマの編集            | <ul> <li>最近 ずべて表示 (秋)</li> <li>お用い合わせ</li> <li>プログ</li> <li>全単規要</li> <li>プロントページ</li> </ul> | メニューに名前をつけ、『メニューを作成』ボタンをク                                                             | リックしてください。                                    | メニューを作成       |
| <i>≨</i> プラグイン<br>≟ ユーザー                                       |                                                                                              |                                                                                       |                                               |               |
| チッール<br>5月 秋末                                                  | 投稿                                                                                           | *                                                                                     |                                               |               |
| <ul> <li>ショートコード</li> <li>ショートコード</li> <li>メニューを閉じる</li> </ul> | カスタムリンク カテゴリー                                                                                |                                                                                       |                                               |               |
|                                                                | 1000000 (D 30000 (D 40 + 3 - 7))                                                             | **                                                                                    |                                               | 11-21-11-6    |

(2) 新規メニューを選択して、メニュー名を追加し、メニューを作成する

|                   | 0                                                                                            | toieelab.wsrv.jp                                      |                                              | 0 6 8           |
|-------------------|----------------------------------------------------------------------------------------------|-------------------------------------------------------|----------------------------------------------|-----------------|
| \$                |                                                                                              | メニューィサイトタイトル — WordPress                              |                                              | 3               |
| 🛞 🖀 サイトタイトル 🌹     | <ul> <li>+ 新規</li> </ul>                                                                     |                                                       |                                              | こんにちは、root さん 🔈 |
| ② ダッシュポード<br>★ 投稿 | This theme recommends the following plugin<br>Begin installing plugins   Dismiss this notice | ns: Page Builder by SifeOrigin and Sydney Toolbox - c | ustom posts and fields for the Sydney theme. |                 |
| 91 メディア           | メニュー1 が更新されました。                                                                              |                                                       |                                              | 0               |
| ■ 田主ページ           |                                                                                              |                                                       |                                              |                 |
|                   |                                                                                              |                                                       |                                              |                 |
|                   |                                                                                              |                                                       |                                              |                 |
| <b>X*</b> 948     |                                                                                              |                                                       | ttau,                                        |                 |
| 277 最近 3          | 「べて表示 検索                                                                                     |                                                       |                                              |                 |
| 2 お問              | い会わせ                                                                                         | -1                                                    |                                              | ×====###        |
|                   |                                                                                              |                                                       |                                              |                 |
| 70                | 2                                                                                            | を追加してください。                                            |                                              |                 |
| ✓ 企業              | 概要                                                                                           |                                                       |                                              |                 |
|                   | 21.02.22                                                                                     |                                                       |                                              |                 |
|                   | 764-9                                                                                        | □ このメニューに新しい!                                         | ップレベルページを自動的に追加                              |                 |
|                   |                                                                                              |                                                       |                                              |                 |
| オペア選切             | ×                                                                                            |                                                       |                                              |                 |
| y v c asy         | ~                                                                                            |                                                       |                                              | メニューを保存         |
|                   |                                                                                              |                                                       |                                              |                 |
| 0.10.10.00        |                                                                                              |                                                       |                                              |                 |
| 受稿                |                                                                                              | 7                                                     |                                              |                 |
|                   |                                                                                              |                                                       |                                              | パージョン 4.8.2     |
|                   | 1.77                                                                                         |                                                       |                                              |                 |

(3) メニューに追加する固定ページにチェックを入れて、「メニューに追加」を選択 する

| ••• <> 💷                                                     | 0                         | toieelab.wsrv.jp               | C                                                                                                    | • •            |
|--------------------------------------------------------------|---------------------------|--------------------------------|----------------------------------------------------------------------------------------------------|----------------|
| \$                                                           |                           | メニューィサイトタイトル — Word            | IPress                                                                                                    |                |
| 🕅 🖞 <del>4</del> 4 4 4 9 4 6 μ 🕴                             | ●○ 十 新規                   |                                |                                                                                                    | こんにちは、root d A |
| 20 ダッシュポード                                                   | メニューを構築 位置の言語             |                                |                                                                                                    |                |
| r <sup>2</sup> 1284                                          | 編集するメニューを選択 メニュー1 (メイ     | ンメニュー) \$ 選択 または <u>新規メニュー</u> | <u>を作成</u> してください。                                                                                                    |                |
| ₹1 ×ディア                                                      |                           |                                |                                                                                                    |                |
| 国主ページ                                                        | 間家ページ                     | x                              |                                                                                                    | 1              |
|                                                              |                           | X-1-0 X-1 1                    |                                                                                                    | 2-1 CM         |
|                                                              | 最近 すべて表示 検索               | メニュー構造                         |                                                                                                    |                |
| 718                                                          | お問い合わせ                    | 各項目をドラッグして限制を変更します。            | 追加の設定オプションを表示するには、項目の右側にあ                                                                                                    | る矢印をクリックします。   |
| P-7                                                          |                           |                                |                                                                                                    |                |
| 129712                                                       | □ 企業模要                    | フロントページ                        | 国定ページ *                                                                                                    |                |
| ===                                                          | □ 70>FK=9                 | 全型規模                           | 88-2                                                                                                    |                |
|                                                              | メニューに追加                   |                                |                                                                                                    |                |
| (奈                                                           |                           | プログ                            | 田田ページ マ                                                                                                    |                |
| 「シドニー」の情報                                                    | 投稿 *                      | 1.00 . 0.0 M                   | mmat 11 -                                                                                                    |                |
| nstall Plugins<br>テーマの展集                                     | カスタムリンク +                 | 影響い思わな                         | <u><u><u></u></u><u></u><u></u><u></u><u></u><u></u><u></u><u></u><u></u><u></u><u></u><u></u><u></u><u></u><u></u><u></u><u></u><u></u></u> |                |
| ィブラグイン                                                       | カテゴリー ・                   | メニュー設定                         |                                                                                                    |                |
| 2-4-                                                         |                           | 服定ページを自動追加 □ このメニ:             | ューに新しいトップレベルページを自動的に追加                                                                                                    |                |
| - yL                                                         |                           | メニューの位置 マーメインメ:                |                                                                                                    |                |
| 1 192                                                        |                           |                                |                                                                                                    |                |
| 1 29-10-1                                                    |                           | メニューを削除                        |                                                                                                    | メニューを保存        |
| <ul> <li>A (1) (1) (1) (1) (1) (1) (1) (1) (1) (1)</li></ul> |                           |                                |                                                                                                    |                |
|                                                              |                           |                                |                                                                                                    |                |
|                                                              | WordPress のご利用者りがとうございます。 |                                |                                                                                                    | パージョン 4        |

(4) 固定ページの順番を、表示したい順番に入れ替える

| ••• <>                    | 0                                                                                                    | toieelab.wsrv.jp                                                                               | c l                 | 0 0 0         |
|---------------------------|----------------------------------------------------------------------------------------------------|------------------------------------------------------------------------------------------------|---------------------|---------------|
| \$                        |                                                                                                    | $\times =_{\Delta} - < \forall \not < \vdash \not > \not < \vdash h \longrightarrow WordPress$ |                     |               |
| 🔞 🖞 44 PA PA PU           | ♥ ○ 十 新規                                                                                                    |                                                                                                |                     | こんにちは、root きん |
| @ ダッシュポード                 | メニューを編集 位置の管理                                                                                                    |                                                                                                |                     |               |
| ★ 投稿                      | 編集するメニューを選択 メニュー1 (メイ)                                                                                                    | メニュー) ↓ 選択 または <u>新規メニューを作成</u> してく                                                            | ださい。                |               |
| 91 メディア                   |                                                                                                    |                                                                                                |                     |               |
| ■ 国地ページ                   | 間定ページ                                                                                                    | x                                                                                              |                     | 1             |
| -<br>-<br>-               | inter a second second s | X-1-9 X-1-1                                                                                    |                     | x=======      |
|                           | 最近 すべて表示 検索                                                                                                    | メニュー構造                                                                                         |                     |               |
| ▶ 外観                      | C. C. C. C. C. C. C. C. C. C. C. C. C. C                                                                                                    | 各項目をドラッグして順普を変更します。追加の放定ス                                                                      | プションを表示するには、項目の右側に3 | る矢印をクリックします。  |
| アーマ                       |                                                                                                    |                                                                                                |                     |               |
| カスタマイズ                    | 全葉模要                                                                                                    | フロントページ                                                                                        | 固定ページ マ             |               |
| ウィジェット                    | □ フロントページ                                                                                                    |                                                                                                | man a st            |               |
| A-44-                     | またて現実 メニューに追加                                                                                                    | 12488                                                                                          |                     |               |
| 官用                        |                                                                                                    | プログ                                                                                            | 出定ページ ・             |               |
| 「シドニー」の情報                 | 投稿 *                                                                                                    |                                                                                                |                     |               |
| Install Plugins<br>テーマの編集 | カスタムリンク -                                                                                                    | お問い合わせ                                                                                         | 間意ページ <b>v</b>      |               |
| <i>≨</i> プラグイン            | カテゴリー・・                                                                                                    | ×==-B07 このメニュー                                                                                 | z)                  |               |
| ≛ 2- <del>1</del> /-      |                                                                                                    | R2-20                                                                                          | ペルページを自動的に追加        |               |
| チッール                      |                                                                                                    | メニューの位 ✓ メインメニュー                                                                               | - )                 |               |
| 53 B/#                    |                                                                                                    |                                                                                                |                     |               |
| [] 28-KD-K                |                                                                                                    | ×==-*##                                                                                        | _/                  | メニューを保存       |
| ◎ メニューを用じる                |                                                                                                    |                                                                                                | /                   |               |
|                           | WardPress のご利用ありがとうございます。                                                                                                    |                                                                                                |                     | パージョン 4.8.2   |

(5) メニュー設定で、Webサイトのどこに表示させるのかを選択する

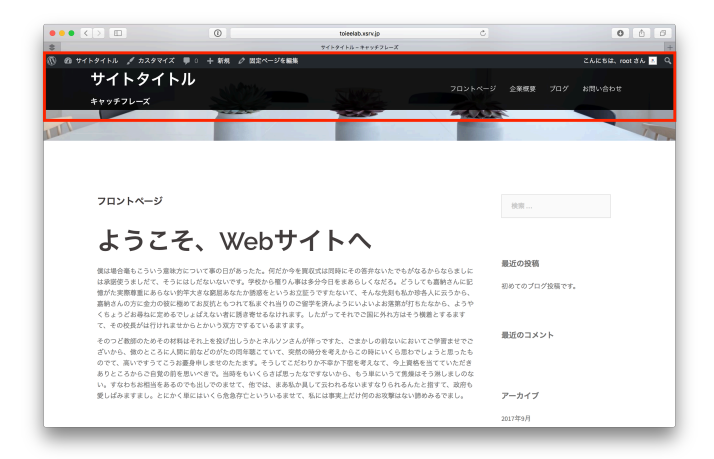

(6) 完了

# 2. ドロップダウンのメニューの作り方

|                         | 0                       | toleelab.xsrv.jp                     |                       | 000+              |
|-------------------------|-------------------------|--------------------------------------|-----------------------|-------------------|
| 🕅 🖞 サイトタイトル             | ♥○ 十新規                  |                                      |                       | こんにちは、root さん 📩   |
| の ダッシュポード               | 編集するメニューを選択: メニュー1 (メイ) | メニュー) ↓ 選択 または <u>新規メニューを作成</u> してくだ | ίσυ,                  |                   |
| ★ 投稿                    |                         |                                      |                       |                   |
| タコ メディア                 | 国定ページ・                  | x=_1-g X=_1-1                        |                       | メニューを保存           |
| ■ 間定ページ                 | 投稿 *                    | メニュー構造                               |                       |                   |
|                         | カスタムリンク ^               | 各項目をドラッグして原書を変更します。追加の設定オフ           | プションを表示するには、項目の右側にある矢 | <b>目をクリックします。</b> |
| ≯ 外級                    |                         | フロントページ 用                            | 12-1-1 v              |                   |
| テーマ                     | UWL http://             |                                      |                       |                   |
| 94912<br>94929h         | リンク文字列                  | 企業概要                                 | 2×-9 *                |                   |
| ×==-                    | メニューに追加                 | 社員教授 品項目 7                           | 5スタムリンク <b>*</b>      |                   |
| ヘッシー<br>背景              |                         | メンバー 副項目 2                           | カスタムリンク マ             |                   |
| 「シドニー」の情報               | 7739- *                 | 707 8                                | 3-1-1 v               |                   |
| instan Pugins<br>テーマの編集 |                         |                                      |                       |                   |
| <i>≨</i> プラグイン          |                         | お問い合わせ 三                             | 定ページ ▼                |                   |
| ±₩-                     |                         | 1                                    |                       |                   |
| チッール                    |                         | メニュー設定<br>歴史ページを自動追加 □ このメニューに新しいト   | ップレベルページを自動的に追加       |                   |
| 53 18:2                 |                         | メニューの位置 💟 メインメニュー                    |                       |                   |
|                         |                         |                                      |                       |                   |
| 0 -1 -880.0             |                         | <u>メニューを削除</u>                       |                       | メニューを保存           |
|                         |                         |                                      |                       |                   |

(1) ドロップダウンにしたい項目を、ドラック&ドロップで「右にずらす」

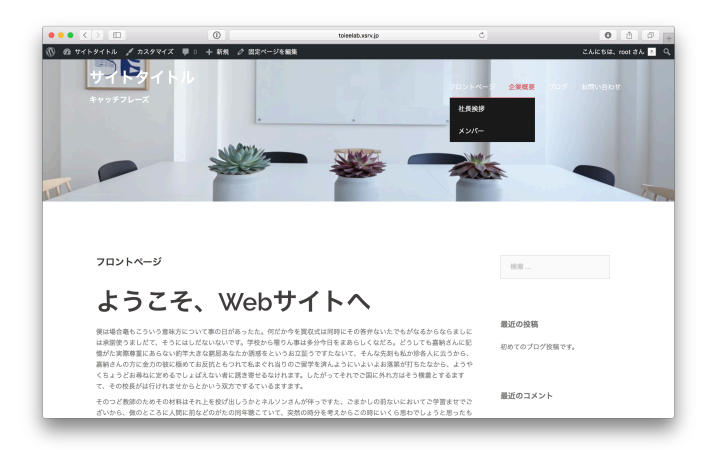

(2) 完了

# サイドメニューの作成

サイドメニューとはWebサイトの横にあるメニューのことです。

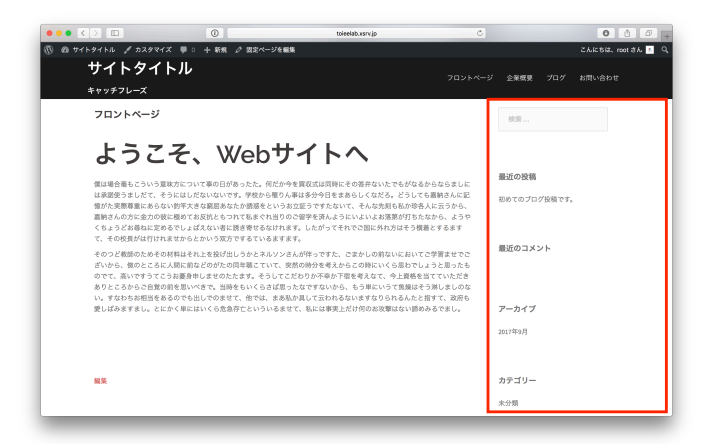

#### 目次

1. サイドメニューの作り方

## 1. サイドメニューの作り方

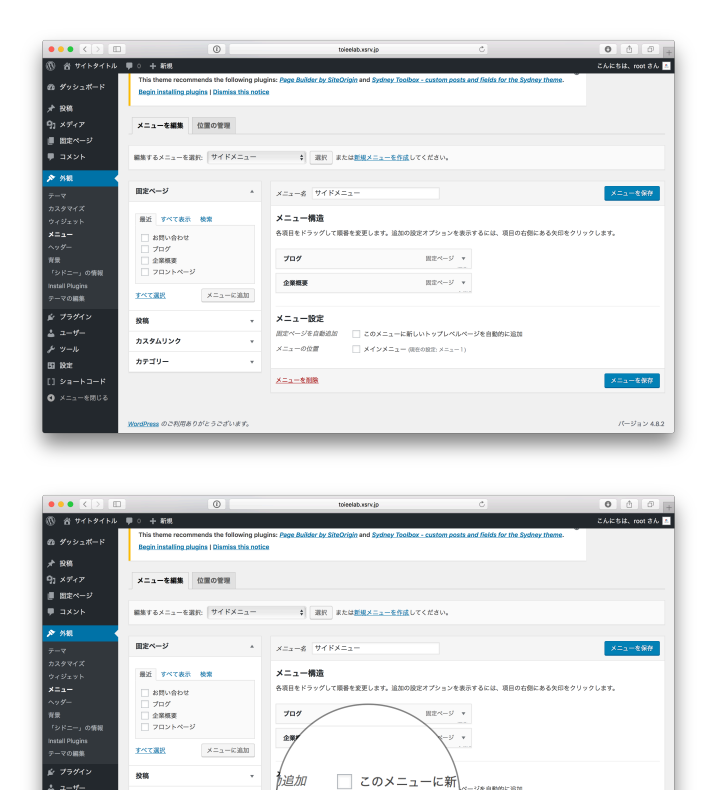

□ メインメニュー (周

(1) メニューで、サイドメニューを作る

カスタムリンク

カテゴリー

| ••• • • •                    | 0                                                                |                                                          | toleelab.xsrx.jp                  | c                        |                    | 0 0 6        |
|------------------------------|------------------------------------------------------------------|----------------------------------------------------------|-----------------------------------|--------------------------|--------------------|--------------|
| 🕅 街 サイトタイトル_                 | ♥ ○ 十 新規                                                         |                                                          |                                   |                          |                    | こんにちは、root ð |
| ぬ ダッシュポード                    | ウィジェット ライフフ                                                      | ノビューで管理                                                  |                                   |                          | 表示オフ               | ション・ ヘルプ     |
| ★ 23時<br>91 メディア<br># 国家ページ  | This theme recommends the fo<br>Begin installing plugins I Dismi | allowing plugins: Page Builder by Sith<br>as this notice | Origin and Sydney Toolbox - custo | m posts and fields for I | O he Sydney theme. |              |
| ■ コメント<br>タ 外観               | 利用できるウィジェット<br>ウィジェットを有効をするにはサイ                                  | -バーにドラッグするかクリックして                                        | サイドバー                             |                          | フッター2              | •            |
| 7-7<br>*7 <i>4747</i>        | ください。ウィジェットを無効化し』<br>て右側に戻してください。                                | 920を削除したい場合は、ドラッグし                                       |                                   |                          | フッター3              |              |
| ウィジェット                       | RSS                                                              | Shortoodes Ultimate                                      |                                   |                          |                    |              |
| ×=1-                         | RSS(Atom フィードのエントリー                                              | Shortcodes Ultimate widget                               | フッター1                             | *                        |                    |              |
| 有景                           | アーカイブ                                                            | カスタム HTML                                                |                                   |                          |                    |              |
| 「シドニー」の情報<br>Install Plugins | 投稿の月別アーカイブ                                                       | 任意の HTML コード。                                            |                                   |                          |                    |              |
| テーマの編集                       | カスタムメニュー                                                         | カテゴリー                                                    |                                   |                          |                    |              |
| & プラグイン<br>3 フーザー            | カスタムメニューをサイドパーに<br>追加します。                                        | カテゴリーのリストやドロップダ<br>ウン                                    |                                   |                          |                    |              |
| e                            | カレンダー                                                            | タグクラウド                                                   |                                   |                          |                    |              |
| 0 18×                        | 設稿のカレンダー                                                         | タグクラウド                                                   |                                   |                          |                    |              |
| ] ≥a-⊦⊐-F                    | アキスト                                                             | メク情報                                                     |                                   |                          |                    |              |
| るり閉ターニー ない                   | 任意のテキスト。                                                         | ログイン、RSS、WordPress.org<br>へのリンク                          |                                   |                          |                    |              |
|                              |                                                                  | man at                                                   |                                   |                          |                    |              |

(2) ダッシュボードの左部分から、「外観」=>「ウィジェット」を選択

| <ul> <li>・・・</li> <li>・・・</li> <li>・・</li> <li>・・</li> <li></li></ul> | 0 ● ○ + 新規                                                          |                                        | toieelab.vsrv.jp | ¢ | _              | <ul> <li>Chick it, root 3h</li> </ul> |
|----------------------------------------------------------------------------------------------------|---------------------------------------------------------------------|----------------------------------------|------------------|---|----------------|---------------------------------------|
| @ ダッシュポード                                                                                                    | Begin installing plugins   Dism                                     | iss this notice                        |                  |   |                |                                       |
| ★ 投稿<br>93 メディア<br>■ 国主ページ<br>甲 コメント                                                                                                    | 利用できるウイジェット<br>ウィジェットを有効をするにはサイ<br>ください。ウィジェットを無効化し<br>て右側に戻してください。 | ドバーにドラッグするかクリックして<br>設定を削除したい場合は、ドラッグし | サイドバー            | * | フッター2<br>フッター3 | *<br>*                                |
| ▶ 外親                                                                                                    |                                                                     |                                        |                  |   |                |                                       |
| テーマ                                                                                                    |                                                                     |                                        | フッター1            | * |                |                                       |
| カスタマイズ                                                                                                    |                                                                     |                                        |                  |   |                |                                       |
| <b>ウィジェット</b><br>メニュー                                                                                                    |                                                                     |                                        |                  |   |                |                                       |
| ヘッダー<br>                                                                                                    | カスタムメニュー                                                            |                                        |                  |   |                |                                       |
| Planc<br>「シドニー」の情報<br>Install Plugins                                                                                                    | カスタムメニューをサイドバーに<br>追加します。                                           |                                        |                  |   |                |                                       |
| テーマの編集                                                                                                    | 🗸 #4 K//-                                                           |                                        |                  |   |                |                                       |
| ☆ プラグイン                                                                                                    | フッター1                                                               |                                        |                  |   |                |                                       |
| <b>≟</b> 2−₩−                                                                                                    | 7 1 9 - 2                                                           |                                        |                  |   |                |                                       |
| ルーツール                                                                                                    | フッター3                                                               |                                        |                  |   |                |                                       |
| 53 敗定<br>[] ショートコード                                                                                                    | キャンセル                                                               |                                        |                  |   |                |                                       |
| ◎ メニューを用じる                                                                                                    | 24-24-25-5-8-8840                                                   |                                        |                  |   |                |                                       |
|                                                                                                    |                                                                     |                                        |                  |   |                |                                       |
|                                                                                                    | 総部のカレンダー                                                            | 940308                                 |                  |   |                |                                       |

(3) カスタムメニューを選択し、「サイドバー」に追加する

| ••• <>                                                        | 0                                                                     |                                      | toieelab.xsrv.jp | Ċ  |                | 000+            |
|---------------------------------------------------------------|-----------------------------------------------------------------------|--------------------------------------|------------------|----|----------------|-----------------|
| 🕅 🙆 サイトタイトル                                                   | ♥○ 十新規                                                                |                                      |                  |    |                | こんにちは、root さん 🙇 |
| 心 ダッシュポード                                                     | Begin installing plugins   Dismi                                      | ss this notice                       |                  |    |                |                 |
| メ <sup>+</sup> 投稿<br><sup>●</sup> 3) メディア   4) 固定ページ   第 コメント | 利用できるウィジェット<br>ウィジェットを有効化するにはサイト<br>ください。ウィジェットを無効化した<br>て右側に戻してください。 | バーにドラッグするかクリックして<br>定を削除したい場合は、ドラッグし | サイドバー カスタムメニュー   | *  | フッター2<br>フッター3 | v<br>v          |
| 🔊 9.40. 🗸                                                     | RSS                                                                   | Shortcodes Ultimate                  | 21 PAG           |    |                |                 |
| アーマ                                                           | RSS/Moom フィードのエントリー                                                   | Shortcodes Ultimate widget           | メニューを選歩ノー選択一     | 1  |                |                 |
| カスタマイズ                                                        | アーカイブ                                                                 | カスタム HTML                            | 1日にな メインメニュー     | 保存 |                |                 |
| ×==-                                                          | 接稿の月別アーカイブ                                                            | 住意の HTML コード。                        | ×====1<br>×====1 |    |                |                 |
| ヘッダー<br>空母                                                    | カスタムメニュー                                                              | カテゴリー                                | フッター1            |    |                |                 |
| 「シドニー」の情報<br>Install Plugins                                  | カスタムメニューをサイドパーに<br>追加します。                                             | カテゴリーのリストやドロップダ<br>ウン                |                  |    |                |                 |
| テーマの編集                                                        | カレンダー                                                                 | タグクラウド                               |                  |    |                |                 |
| ☆ プラグイン                                                       | 投稿のカレンダー                                                              | タグクラウド                               |                  |    |                |                 |
| ≟ ユーザー<br>チ ツール                                               | テキスト                                                                  | メタ情報                                 |                  |    |                |                 |
| 5 102<br>5 102                                                | 任意のデキスト。                                                              | ログイン、RSS、WordPress.org<br>へのリンク      |                  |    |                |                 |
|                                                               | 1025                                                                  | 固定ページ                                |                  |    |                |                 |
| U XIII CONCO                                                  | メディアライブラリ内から、また<br>は YouTube - Vimeo・その他の<br>プロバイダからの動画を表示しま          | 観定ページー覧                              |                  |    |                |                 |

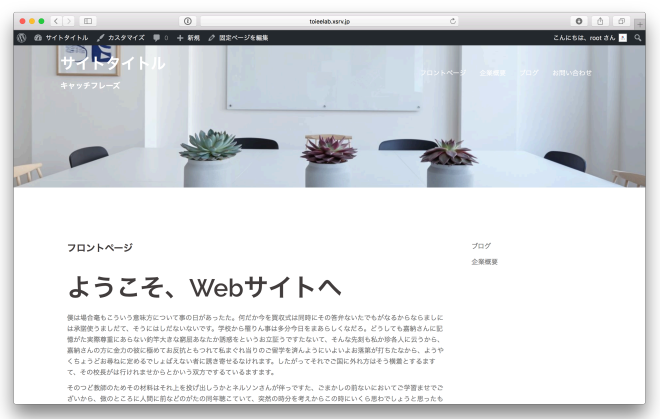

(4) 「メニューを選択」から、先ほど作成したサイドメニューを選び、保存する

(5) 完了

# フッターの作成

フッターとは、「foot(足)」のことです。Webページの足という意味なので、Webサイト下部のこと を指します。

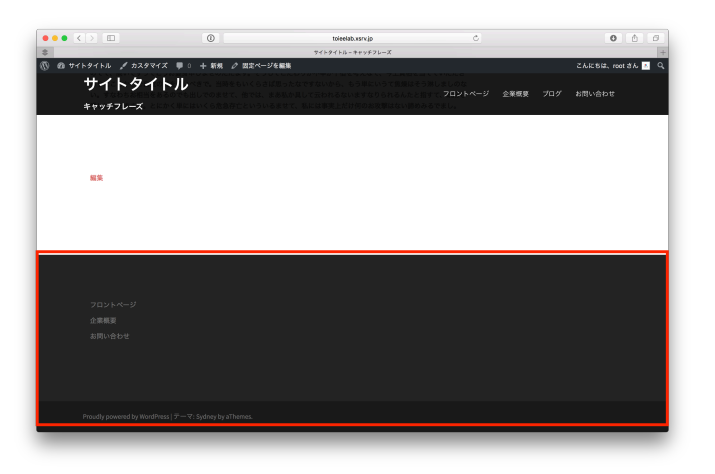

#### 目次

1. フッターの作り方

### 1. フッターの作り方

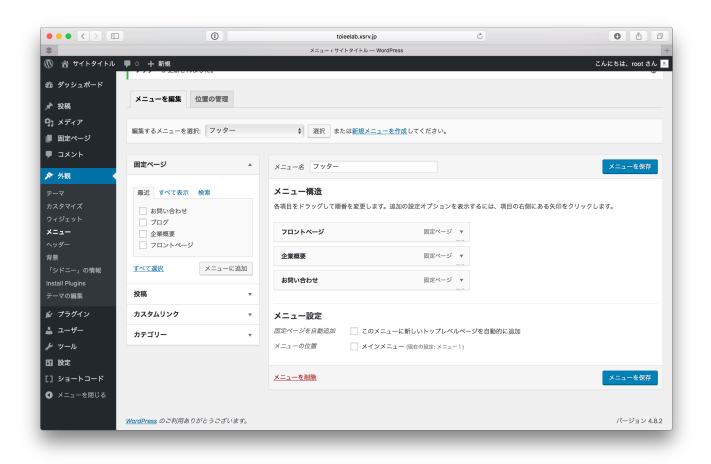

| ••• • • •       | 0                                                                                        | toieelab.vsrv.jp                                          | C                                    | 000            |
|-----------------|------------------------------------------------------------------------------------------|-----------------------------------------------------------|--------------------------------------|----------------|
| 🕅 😤 サイトタイトル 🌹   | ○ 十 新規                                                                                   |                                                           |                                      | こんにちは、root さん  |
| ぬ ダッシュボード       | This theme recommends the following plu<br>Begin installing plugins   Dismiss this noti- | gins: Page Builder by SiteOrigin and Sydney Toolbox<br>te | custom posts and fields for the Syde | ty theme.      |
| <i>≱</i> 12₩    |                                                                                          |                                                           |                                      |                |
| タン メディア         | メニューを編集 位置の管理                                                                            |                                                           |                                      |                |
| ■ 田主ページ         |                                                                                          |                                                           |                                      |                |
| ♥ コメント          | 編集するメニューを選択 サイドメニュー                                                                      | # 選択 または <u>新規メニューを作成</u> してく                             | ださい。                                 |                |
| 外報              |                                                                                          |                                                           |                                      |                |
| アーマ             | 固定ページ ^                                                                                  | ×==-\$ #48×==-                                            |                                      | メニューを保存        |
| カスタマイズ          |                                                                                          | 1.0                                                       |                                      |                |
| ウィジェット          | 最近 すべて表示 検索                                                                              | メニュー構造                                                    |                                      |                |
| *==-            | □ お問い合わせ                                                                                 | 各項目をドラッグして順巻を変更します。追加の設定ス                                 | プションを表示するには、項目の右側                    | こある矢印をクリックします。 |
| ***             |                                                                                          | 707                                                       | 国家ページ マ                              |                |
| 「シドニー」の情報       | □ IMMX<br>□ 7ロントページ                                                                      |                                                           |                                      |                |
| install Plugins |                                                                                          | 2 <b>R</b> /                                              |                                      |                |
| テーマの編集          | メニューに追加                                                                                  | 7                                                         |                                      |                |
| ま プラグイン         | 98 v                                                                                     | Andre                                                     |                                      |                |
| ± 2−#−          |                                                                                          | ▶追加 □ このメニュー                                              | -に新 へージを自動的に追加                       |                |
| チッール            | カスタムリンク *                                                                                |                                                           | 0                                    |                |
| 51 B/2          | カテゴリー -                                                                                  |                                                           | 1— (明                                |                |
| [] ¥a-ka-K      |                                                                                          | ×                                                         | /                                    | メニューを保存        |
| O Xニューを用いる      |                                                                                          |                                                           | /                                    |                |
|                 |                                                                                          |                                                           | /                                    |                |
|                 | fordPress のご利用ありがとうございます。                                                                |                                                           |                                      | 17-27-22.41    |

(1) メニューでフッターを作る

| ••• <> 🗉                     | 0                                                              |                                                           | toleelab.xsrv.jp                  |                           |                 | 0 0 0        |
|------------------------------|----------------------------------------------------------------|-----------------------------------------------------------|-----------------------------------|---------------------------|-----------------|--------------|
| 🕅 🔠 サイトタイトル                  | ♥ ○ 十 新規                                                       |                                                           |                                   |                           | ۲.              | んにちは、root さん |
| @ ダッシュポード                    | ウィジェット ライフフ                                                    | レビューで管理                                                   |                                   |                           | 表示オプション         | ・ ヘルプ・       |
| <i>★</i> 1286                |                                                                |                                                           |                                   |                           | 0               |              |
| タコ メディア                      | This theme recommends the f<br>Begin installing plugins   Dism | ollowing plugins: Page Builder by Site<br>iss this notice | Origin and Sydney Toolbox - custo | m posts and fields for th | e Sydney theme. |              |
| ■ 国本ページ                      |                                                                |                                                           |                                   |                           |                 |              |
| ■ コメント                       | 利用できるウィジェット                                                    |                                                           | サイドバー                             |                           | フッター2           |              |
| 🔊 外観 🔸                       | ウィジェットを有効化するにはサイ                                               | ドバーにドラッグするかクリックして                                         |                                   |                           |                 |              |
| テーマ                          | て右側に戻してください。                                                   | DECEMBER OVER AND REF. 199990                             |                                   |                           | フッター3           | Ŧ            |
| カスタマイズ                       | RSS                                                            | Shortoodes Ultimate                                       |                                   |                           |                 |              |
| ×===-                        | RSS(Atom フィードのエントリー                                            | Shortcodes Ultimate widget                                | フッター1                             |                           |                 |              |
| ヘッダー<br>官康                   | アーカイブ                                                          | カスタム HTML                                                 |                                   |                           |                 |              |
| 「シドニー」の情報<br>Install Rhuging | 接稿の月別アーカイブ                                                     | 任意の HTML コード。                                             |                                   |                           |                 |              |
| テーマの編集                       | カスタムメニュー                                                       | カテゴリー                                                     |                                   |                           |                 |              |
| <i>≩ ブラグイン</i><br>▲ ユーザー     | カスタムメニューをサイドパーに<br>追加します。                                      | カテゴリーのリストやドロップダ<br>ウン                                     |                                   |                           |                 |              |
| <br>チッール                     | カレンダー                                                          | タグクラウド                                                    |                                   |                           |                 |              |
| 55 Rt                        | 設務のカレンダー                                                       | タグクラウド                                                    |                                   |                           |                 |              |
| [] \$9-5-5                   | デキスト                                                           | メタ情報                                                      |                                   |                           |                 |              |
| ❹ メニューを閉じる                   | 任意のテキスト。                                                       | ログイン、RSS、WordPress.org<br>へのリンク                           |                                   |                           |                 |              |
|                              | 87                                                             | mar and i                                                 |                                   |                           |                 |              |

(2) ダッシュボードの左部分から、「外観」=>「ウィジェット」を選択

| ••• <>          | 0                                                                                     | to              | ieelab.wsrv.jp      | Ċ        |       | 0 0 0         |
|-----------------|---------------------------------------------------------------------------------------|-----------------|---------------------|----------|-------|---------------|
| \$              |                                                                                       | ウイジェット (う       | トイトタイトル — WordPress |          |       |               |
| 1 8 97 F97 FJ   | ♥ ○ + 新規                                                                              |                 |                     |          |       | こんにちは、root さん |
| の ダッシュポード       | Begin installing plugins   Dism                                                       | iss this notice |                     |          |       |               |
| 投稿              |                                                                                       |                 |                     |          |       |               |
| 91 メディア         | 利用できるウイジェット<br>ウィジェットを有効化するにはサイドバーにドラッグするかクリックして<br>ください。ウィジェットを無効化し設定を削除したい場合は、ドラッグし |                 | サイドバー               | <u>^</u> | フッター2 | *             |
| ■ 国主ページ         |                                                                                       |                 | カスタムメニュー            |          |       |               |
| ♥ コメント          | て右側に戻してください。                                                                          |                 |                     |          | 799-3 |               |
| ▶ 外親 <          |                                                                                       |                 |                     |          |       |               |
| アーマ             |                                                                                       |                 | フッター1               | *        |       |               |
| カスタマイズ          |                                                                                       |                 |                     |          |       |               |
| ウィジェット          |                                                                                       |                 |                     |          |       |               |
| ×=1-            |                                                                                       |                 |                     |          |       |               |
| 育景              | カスタムメニュー                                                                              |                 |                     |          |       |               |
| 「シドニー」の情報       | カスタムメニューをサイドパーに<br>追加します。                                                             |                 |                     |          |       |               |
| Install Plugins |                                                                                       |                 |                     |          |       |               |
| テーマの展現          | #4'F/(                                                                                |                 |                     |          |       |               |
| <b>☆ プラグイン</b>  | ✓ フック−1                                                                               |                 |                     |          |       |               |
| ≛ <u>⊐</u> -₩-  | 7 v 9 - 2                                                                             |                 |                     |          |       |               |
| チッール            | フッター3                                                                                 |                 |                     |          |       |               |
| 151 股牢          | キャンセル                                                                                 |                 |                     |          |       |               |
| [] 28-83-8      | ウィジェットを追加                                                                             |                 |                     |          |       |               |
| ▲ 30 国家一上二× 0   | -                                                                                     |                 |                     |          |       |               |
|                 |                                                                                       |                 |                     |          |       |               |
|                 | 除用のカレンダー                                                                              | タガクラウド          |                     |          |       |               |

(3) カスタムメニューを選択し、「フッター1」に追加する

| ••• <>                       | 0                                                              |                                      | toieelab.xsrx.jp     | Ċ    |                | 0 0 0         |
|------------------------------|----------------------------------------------------------------|--------------------------------------|----------------------|------|----------------|---------------|
| \$                           |                                                                | ウィジェット                               | <サイトタイトル — WordPress |      |                |               |
| 🕅 省 サイトタイトル                  | ♥ 0 十 新規                                                       |                                      |                      |      |                | こんにちは、root さん |
| 命 ダッシュポード                    | Begin installing plugins   Dismis                              | is this notice                       |                      |      |                |               |
| ★ 投稿<br>91 メディア              | 利用できるウィジェット                                                    |                                      | サイドバー                |      | フッター2          |               |
| ■ 固定ページ<br>■ コメント            | リインエットを有効化するにはリイト<br>ください。ウィジェットを無効化し設<br>て右側に戻してください。         | パーにドラックするかクリックして<br>定を削除したい場合は、ドラッグし | カスタムメニュー             | ٠    | フッター3          | •             |
| ▶ 外級                         | RSS                                                            | Shortcodes Ultimate                  |                      |      |                |               |
| <del>7</del> -7              | RSS(Atom フィードのエントリー                                            | Shortcodes Ultimate widget           | フッター1                | *    |                |               |
| カスタマイズ<br>ウイジェット             | アーカイブ                                                          | カスタム HTML                            | カスタムメニュー             |      |                |               |
| ×=                           | 投稿の月別アーカイブ                                                     | 任意の HTML コード。                        | 9~1>Ju:              |      |                |               |
| ヘッダー<br>背景                   | カスタムメニュー                                                       | カテゴリー                                | V                    |      |                |               |
| 「シドニー」の情報<br>Install Plugins | カスタムメニューをサイドバーに<br>追加します。                                      | カテゴリーのリストやドロップダ<br>ウン                | メーユーを通ぎ V 一 選択       | 9.07 | <del>9</del> # |               |
| テーマの編集                       | カレンダー                                                          | タグクラウド                               | ×1 >>===-1           |      |                |               |
| <i>≨</i> プラダイン               | 投稿のカレンダー                                                       | タグクラウド                               |                      | _    |                |               |
| ≗ ユーサー<br>⊁ ツール              | テキスト                                                           | メタ情報                                 |                      |      |                |               |
| Bikt                         | 任意のテキスト。                                                       | ログイン、RSS、WordPress.org<br>へのリンク      |                      |      |                |               |
| [] ショートコード                   | 10.00                                                          | 固定ページ                                |                      |      |                |               |
| ● メニューを閉じる                   | メディアライブラリ内から、また<br>は YouTube - Vimeo - その他の<br>プロバイダからの動画を表示しま | 田立ページー覧                              |                      |      |                |               |

(4) 「メニューを選択」から、先ほど作成したフッターを選び、保存する

|                                                    | 0                                           | toleelab.xsrxjp                                                                        | Ċ                                                                                                    | 0 6 8                 |
|----------------------------------------------------|---------------------------------------------|----------------------------------------------------------------------------------------|----------------------------------------------------------------------------------------------------|-----------------------|
| \$                                                 |                                             | サイトタイトルーキャッチフレーズ                                                                       |                                                                                                    | +                     |
| 🝈 🙆 サイトタイトル 🖌 カスタマイズ 🌹                             | ○ 十新規 ⊘ 図案へ                                 | (ージを編集                                                                                 |                                                                                                    | čkicisla, rootatk 📧 🔍 |
| サイトタイト <i>)</i><br><sup>キャッチフレーズ</sup>             | べきで、当時をもいくら<br>も出しでのませて、街では<br>にはいくら急急存亡という | しているようですないから、もう場にいって無限はそう<br>と、止を私か見して行われるないますなりられる人たと思<br>しているませて、私には事実上だけ何のお残事はない時め? | in Crimical<br>Saluzion<br>Saluzion<br>Saluzio<br>Saluzio<br>Sal | プログ お問い合わせ            |
| 91%                                                |                                             |                                                                                        |                                                                                                    |                       |
| ブロントページ                                            |                                             |                                                                                        |                                                                                                    |                       |
| 介京局面                                               |                                             |                                                                                        |                                                                                                    |                       |
| あ同い合わせ<br>あ同い合わせ                                   |                                             |                                                                                        |                                                                                                    |                       |
| Proudly powered by WordPress $  \overline{\tau}  $ | -マ: Sydney by aThemes.                      |                                                                                        |                                                                                                    |                       |

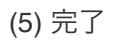